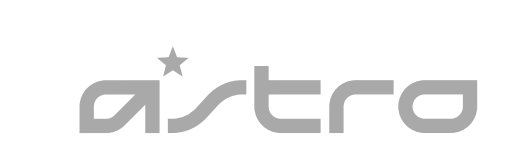

# A50 **WIRELESS + BASE STATION** QUICKSTART GUIDE PC/MAC/PLAYSTATION<sup>®</sup> 4

# **SWAPPABLE EAR CUSHIONS**

DEU: AUSTAUSCHBARER KOPFBÜGEL FRA: BANDEAU INTERCHANGEABL **ITA:** FASCIA PER LA TESTA INTERCAMBIABILE ESP: DIADEMA INTERCAMBIABLE PTG: ALCA DE CABECA INTERCAMBIÁVEI NLD: VERWISSELBARE HOOEDBAND SVE: UTBYTBAR BYGEL DAN: UDSKIETELIG HOVEDBØJI E NOR: UTSKIFTBART HODEBØYLE FIN: VAIHDETTAVA PANTAOSA ELL: ΣΤΗΡΙΓΜΑ ΚΕΦΑΛΗΣ ΜΕ ΔΥ RUS: CMEHHOE OFONOBLE HUN: CSERÉLHETŐ FEJPÁNT CZE: VÝMĚNNÝ HLAVOVÝ MOST POL: WYMIENNY PAŁAK SKY: VÝMENNÝ HLAVOVÝ MOST **UKR:** ЗМІНЮВАНЕ НАГОЛІВ'Я ETI: VAHETATAV PEAKAAR LVI: MAINĀMA AUSTIŅU STĪPA LTH: KEIČIAMAS LANKELIS **BGR:** СМЕНЯЕМА ЛЕНТА ЗА ГЛАВА HRV: ZAMJENJIVA TRAKA ZA GLAVU SRB: IZMENJIVA TRAKA ZA GLAVU SLV: ZAMENLJIV NAGLAVNI NASTAVE ROM: BANDĂ (SE POATE ÎNLOCUI) **TRK:** DEĞIŞTIRILEBILIR BAŞLIK ARA: زر مصدر الصوت/DOLBY

### ▲ MIC UP: MUTE

| DEU: MIKROFON         | DEU: MIKROFON OBEN: TON AUS                |
|-----------------------|--------------------------------------------|
| FRA: MICROPHONE       | FRA: MICROPHONE VERS LE HAUT: SOURDINE     |
| ITA: MICROFONO        | ITA: MICROFONO ALZATO: DISATTIVA AUDIO     |
| ESP: MICRÓFONO        | ESP: HACIA ARRIBA: AUDIO DESACTIVADO       |
| PTG: MICROFONE        | PTG: MICROFONE LEVANTADO: SEM SOM          |
| NLD: MICROFOON        | NLD: MICROFOON OMHOOG: DEMPEN              |
| SVE: MIKROFON         | SVE: MIKROFON UPP: LJUD AV                 |
| DAN: MIKROFON         | DAN: MIKROFON OP: SLÂ LYD FRA              |
| NOR: MIKROFON         | NOR: MIC UP: DEMP                          |
| FIN: MIKROFONI        | FIN: MIKROFONI YLHÄÄLLÄ: MYKISTYS          |
| <b>ELL:</b> ΜΙΚΡΟΦΩΝΟ | <b>ELL:</b> ΜΙΚΡΟΦΩΝΟ ΕΠΑΝΩ: ΣΙΓΑΣΗ        |
| RUS: MUKPOOOH         | <b>RUS:</b> МИКРОФОН ПОДНЯТ: ОТКЛЮЧЕН      |
| HUN: MIKROFON         | HUN: MIKROFON FELHAJTVA: NÉMÍTÁS           |
| CZE: MIKROFON         | CZE: MIKROFON NAHORU: ZTLUMIT              |
| POL: MIKROFON         | POL: MIKROFON SKIEROWANY W GÓRĘ: WYCISZANI |
| SKY: MIKROFÓN         | SKY: MIKROFÓN NAHOR: STLMIŤ                |
| UKR: MIKPOФOH         | <b>UKR:</b> МІКРОФОН ПІДНЯТО: ВИМК.        |
| ETI: MIKROFON         | ETI: MIKROFON ÜLES: VAIGISTUS              |
| LVI: MIKROFONS        | LVI: MIKROFONS UZ AUGŠU: IZSLĒGT SKAŅU     |
| LTH: MIKROFONAS       | LTH: PAGARSINTI MIKROFONA: NUTILDYTI       |
| BGR: MUKPOOOH         | <b>BGR:</b> ПОВДИГАНЕ НА МИКРОФОНА:        |

# **SWAPPABLE HEADBAND DEU:** AUSTAUSCHBARE OHRPOLSTER FRA: COUSSINETS INTERCHANGEABLES ITA: CUSCINETTI AURICOLARI INTERCAMBIABIL

ESP: ALMOHADILLAS INTERCAMBIABLES PTG: ALMOFADAS DOS AUSCULTADORES INTERI NLD: VERWISSELBARE OORKUSSENTJES SVE: UTBYTBARA ÖRONKUDDAR DAN: UDSKIETELIGE ØREPLIDER NOR: UTSKIFTBARE ØREPUTER FIN: VAIHDETTAVAT KORVATYYNY ELL: ΜΑΞΙΛΑΡΑΚΙΑ ΓΙΑ ΤΑ ΑΥΤΙΑ ΜΕ ΛΥΝΑΤΟΤΗΤΑ ΑΝΤΙΚΑΤΑΣΤΑΣΗΣ **RUS:** СМЕННЫЕ АМБУШЮРЬ HUN: CSERÉLHETŐ FÜLPÁRNÁK CZE: VÝMĚNNÉ NÁUŠNÍKY POL: WYMIENNE PODUSZECZKI DO USZU SKY: VÝMENNÉ NÁUŠNÍKY **UKR:** ЗМІНЮВАНІ АМБУШУР ETI: VAHETATAVAD KÕRVAPADJAD LVI: MAINĀMI POLSTERI LTH: KEIČIAMOS AUSINIŲ PAGALVĖLĖS **BGR:** СМЕНЯЕМИ ВЪЗГЛАВНИЧКИ ЗА УШИ HRV: ZAMJENJIVI JASTUČIĆI ZA UŠI SRB: IZMENJIVI JASTUČIĆI ZA UŠI **SLV:** GUMB ZA PREKLOPMA DOLBY IN SOURCE AUDIO ROM: PROTECȚII PENTRU URECHI (SE POT ÎNLOCUI) TRK: DEĞİŞTİRİLEBİLİR KULAK BAŞLIKLARI ARA: وسائد أذن قابلة للتبديل

# **MIC DOWN: ON**

DEU: MIKROFON UNTEN: EINGESCHALTET FRA: BMICROPHONE VERS LE BAS: ACTIVÉ ITA: MICROFONO ABBASSATO: ACCESO ESP: HACIA ABAJO: ACTIVADO PTG: MICROFONE BAIXADO: LIGADO NLD: MICROFOON OMLAAG: AAN SVE: MIKROFON NER: PÅ **NAN:** MIKROFON NED: TIL NOR: MIK NED: PÅ FIN: MIKROFONI ALHAALLA: KÄYTÖSSÄ **ELL:** ΜΙΚΡΟΦΩΝΟ ΚΑΤΩ: ΕΝΕΡΓΟΠΟΙΗΣΗ RUS: МИКРОФОН ОПУШЕН: ВКЛЮЧЕН HUN: MIKROFON HANGERŐ LEHAJTVA: BEKAPCSOLVA CZE: MIKROFON DOLŮ: ZAPNOUT POL: MIKROFON SKIEROWANY W DÓŁ: WŁACZANIE SKY: MIKROFÓN NADOL: ZAPNÚŤ **ПКВ:** МІКРОФОН ОПУШЕНО: УВІМ ET : MIKROFON ALLA: SEES LVI: MIKROFONS UZ LEJU: IESLĒGTS LTH: PATILDYTI MIKROFONA: JUNGTI **BGR:** СПУСКАНЕ НА МИКРОФОНА: ВКЛЮЧВАНЕ

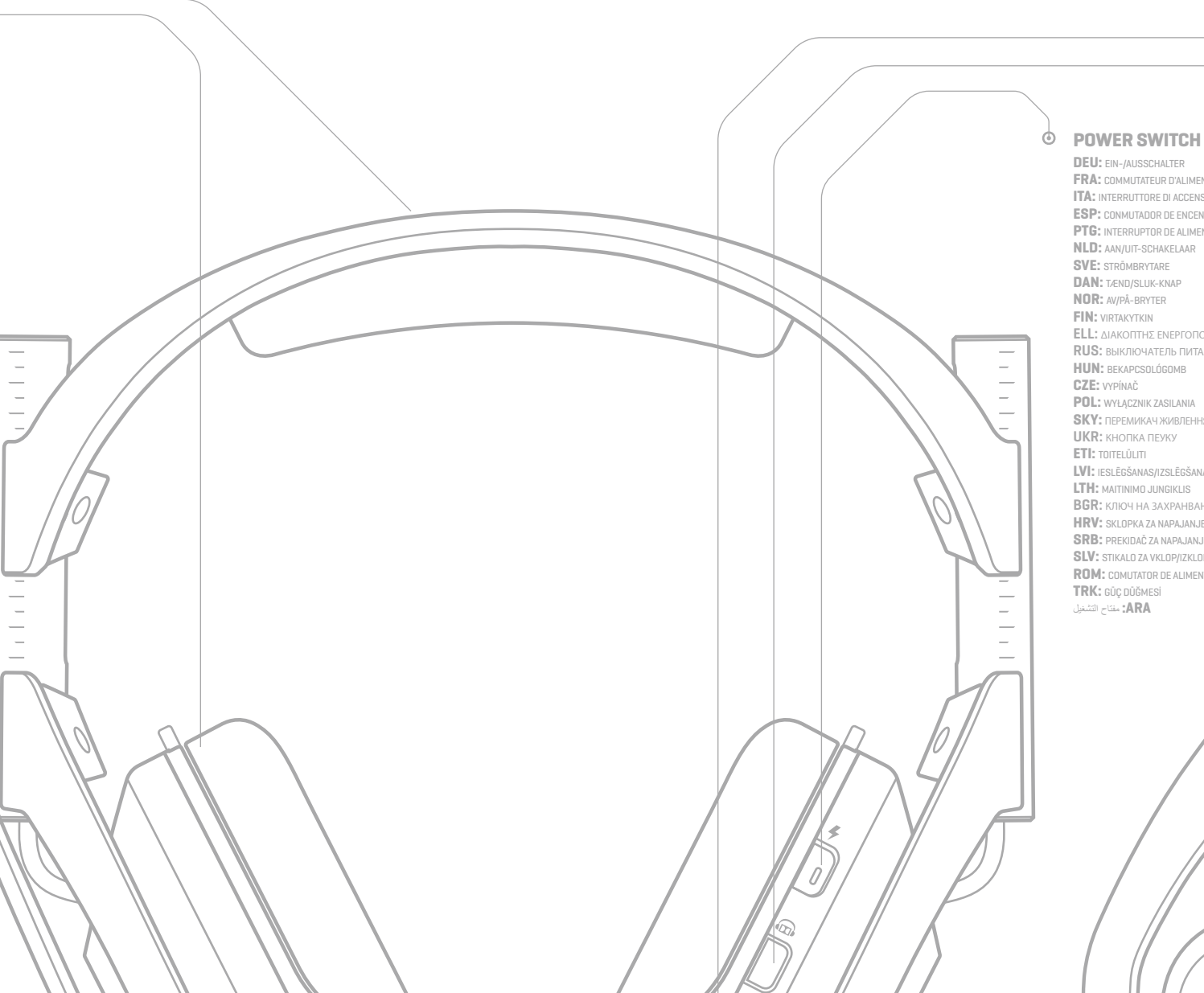

FRA: COMMUTATEUR D'ALIMENTATION **ITA:** INTERRUTTORE DI ACCENSIONE ESP: CONMUTADOR DE ENCENDIDO PTG: INTERRUPTOR DE ALIMENTAÇÃO NLD: AAN/UIT-SCHAKELAAR DAN: TÆND/SLUK-KNAP **ELL:** ΔΙΑΚΟΠΤΗΣ ΕΝΕΡΓΟΠΟΙΗΣΗΣ **RUS:** ВЫКЛЮЧАТЕЛЬ ПИТАНИЯ HUN: BEKAPCSOLÓGOMB POL: WYŁĄCZNIK ZASILANIA **SKY:** ПЕРЕМИКАЧ ЖИВЛЕННЯ UKR: KHORKA REYKY LVI: IESLĒGŠANAS/IZSLĒGŠANAS SLĒDZIS LTH: MAITINIMO JUNGIKLIS **BGR:** КЛЮЧ НА ЗАХРАНВАНЕТС HRV: SKLOPKA ZA NAPAJANJE **SRB:** PREKIDAČ ZA NAPAJANJE SLV: STIKALO ZA VKLOP/IZKLOP **ROM:** COMUTATOR DE ALIMENTARE

#### **ODLBY ON / SOURCE AUDIO** EQ BUTTON ٢

DEU: DOLBY EIN/AUDIO-OUELLE FRA: DOLBY ON/SOURCE AUDIO ITA: DOLBY ATTIVO/SORGENTE AUDIO ESP: DOLBY ACTIVADO/AUDIO DE ORIGEN PTG: DOLBY LIGADO/FONTE DE ÁUDIO NLD: DOLBY / AUDIOBRON SVE: DOLBY PÅ/KÅLLUD DAN: DOLBY TIL/LYDKILDE FIN: DOLBY KÄYTÖSSÄ / ÄÄNILÄHDE **ELL:** ΕΝΕΡΓΟΠΟΙΗΣΗ ΗΧΟΥ DOLBY / ΗΧΟΣ ΠΗΓΗΣ **RUS:** КНОПКА ПЕРЕКЛЮЧЕНИЯ МЕЖДУ РЕЖИМОМ DOLBY И ЗВУКОМ ИСТОЧНИКА HUN: DOLBY BE/HANGJEL CZE: DOLBY ZAP / ZDROJ ZVUKU POL: DOLBY WŁ. / ŹRÓDŁO DŹWIEKU SKY: DOLBY ZAP / ZDROJ ZVUKU UKR: ПЕРЕМИКАЧ РЕЖИМУ DOLBY / ЗВУКУ ДЖЕРЕЛА ETI: DOLBY SEES / LÄHTEHELI LVI: IESLĒGT "DOLBY"/AVOTA AUDIO **LTH:** "DOLBY" ĮJ. / ŠALTINIO GARSAS **BGR:** ВКЛЮЧВАНЕ НА DOLBY/ИЗТОЧНИК НА ЗВУКА HRV: DOLBY ON / ZVUK IZVORA SRB: DOLBY UKLJUČEN / AUDIO IZVOR SLV: GUMB ZA VKLOP TEHNOLOGIJE DOLBY / SOURCE AUDIO ROM: AUDIO DOLBY PORNIT/SURSĂ TRK: DOLBY AÇIK / KAYNAK SES ARA: تشغبل نقنية DOLBY / مصدر الصبوت

Ъ,

U

GAME

## DEU: EO-TASTE FRA: BOUTON D'ÉGALISEUR **ITA:** PULSANTE EQ ESP: BOTÓN EO PTG: BOTÃO EQ NLD: KNOP VOOR EQ-MODUS SVE: EO-KNAPP DAN: EQ-KNAP NOR: EO-KNAPP FIN: TAAJUUSKORJAUSPAINIKE ELL: ΚΟΥΜΠΙ ΙΣΟΣΤΑΘΜΙΣΤΗ **RUS:** КНОПКА УПРАВЛЕНИЯ ЭКВ. HUN: HANGSZÍNSZABÁLYZÓ GOMB CZE: TLAČÍTKO EKVALIZÉRU POL: PRZYCISK KOREKTORA SKY: TLAČIDLO EKVALIZÉRA **UKR:** КНОПКА ЕКВАЛАЙЗЕРА ETI: EO NUPP LVI: EKVALAIZERA POGA LTH: EQ MYGTUKAS RGR: БУТОН EQ **HRV:** GUMB ZA EKVALIZATOR **SRB:** DUGME ZA EKVILAJZER SLV: GUMB IZENAČEVALNIKA

#### **GAME / VOICE BALANCE** $\odot$

ROM: BUTON EO

TRK: EQ DÜĞMESİ

ARA: زر موازن الصوت

DEU: GAME-CHAT-BALANCE FRA: BALANCE ENTRE LE SON DES JEUX ET LA COMMUNICATION VOCALE ITA: GIOCO: BILANCIAMENTO VOCE ESP: EQUILIBRIO DE JUEGO-VOZ PTG: JOGO: EQUILÍBRIO DE VOZ NLD: GAME-/ STEMBALANS SVE: SPEL: RÖSTBALANS DAN: SPIL:STEMMEBALANCE NOR: SPILL: TALEBALANSE FIN: PELIN JA PUHEEN TASAPAINO ELL: ΠΑΙΧΝΙΔΙ: ΙΣΟΡΡΟΠΙΑ ΕΝΤΑΣΗΣ ΦΩΝΗΣ **RUS:** РЕГУЛЯТОР БАЛАНСА ИГРА / ГОЛОС HUN: JÁTÉK: HANGKIEGYENSÚLYOZÁS CZE: VYVÁŽENÍ ZVUKU HRY/HLASU POL: BALANS GRA: GLOS

SKY: VYVÁŽENIE ZVUKU HRY/HLASU

| MKV: MIKROFON                                     | VISIO I DALLE LIA SUSTA                                      | HKV: SMANJI MIKROFON: UKLJUCENO                                                                           |  |  |  |
|---------------------------------------------------|--------------------------------------------------------------|----------------------------------------------------------------------------------------------------|--|--|--|
| SRB: MIKROFON                                     | HRV: POJAČAJ MIKROFON: UTIŠAJ                                | SRB: MIKROFON DOLE: UKLJUČENO                                                                             |  |  |  |
| SLV: MIKROFON                                     | SRB: MIKROFON GORE: ISKLJUČENO                               | SLV: ZAMENLJIVE UŠESNE BLAZINICE                                                                          |  |  |  |
| ROM: MICROFON<br>TRK: MikROFON<br>ARA: المیکروفون | <b>SLV:</b> MIKROFON V ZGORNJEM POLOŽAJU:<br>ZVOK IZKLOPLJEN | ROM: MICROFON MAI ÎNCET: PORNIT<br>TRK: MIKROFON AŞAĞIDA: AÇIK<br>Ula filli në kuda fordi ulano udas "ARA |  |  |  |
|                                                   | ROM: MICROFON MAI TARE: MUT                                  |                                                                                                    |  |  |  |
|                                                   | <b>TRK:</b> MIKROFON YUKARIDA: SESSIZ                        |                                                                                                    |  |  |  |
|                                                   |                                                              |                                                                                                    |  |  |  |

# **1** MODE SWITCH

DEU: MODUSSCHALTER FRA: COMMUTATEUR DE MODE ITA: INTERRUTTORE DELLA MODALITÀ ESP: CONMUTADOR DE MODO **PTG:** INTERRUPTOR DE MODO NLD: AUDIOKNOP DOL BY/BRON SVE: LÄGESBRYTARE DAN: TILSTANDSOMSKIFTER NOR: MODUSBRYTER FIN: TILANVALITSIN **ELL:** ΔΙΑΚΟΠΤΗΣ ΛΕΙΤΟΥΡΓΙΑΣ **RUS:** ПЕРЕКЛЮЧАТЕЛЬ РЕЖИМОВ HUN: ÜZEMMÓDKAPCSOLÓ CZE: PŘEPÍNAČ REŽIMU POL: PRZEŁACZNIK TRYBU SKY: PREPÍNAČ REŽIMU UKR: ПЕРЕМИКАЧ РЕЖИМ ETI: REŽIIMILŪLITI LVI: REŽĪMU PĀRSLĒGS LTH: REŽIMO JUNGIKLIS **BGR:** ПРЕВКЛЮЧВАТЕЛ ЗА РЕЖИМИ HRV: PREKLOPKA ZA NAČIN RADA SRB: PREKIDAČ ZA REŽIM SLV: STIKALO ZA NAČIN DELOVANJA ROM: COMUTATOR PENTRU MOD TRK: MOD DÜĞMESİ ARA: تبديل الأوضاع

# 2 USB PLAY & CHARGE PORT Do not use when headset is charging in the dock

DEU: USB-"PLAY & CHARGE"-ANSCHLUSS - Nicht verwenden, während das Headset im Dock aufgeladen wird FRA: PORT USB PLAY-AND-CHARGE - Ne pas utiliser lorsque le casque est en cours de chargement sur le dock ITA: PORTA DI RIPRODUZIONE E RICARICA USB - Non utilizzare quando la cuffia è in ricarica nel dock ESP: PUERTO USB DE CARGA Y REPRODUCCIÓN - No usar cuando los auriculares con micrófono se estén cargando en la base PTG: PORTA DE REPRODUÇÃO E CARREGAMENTO USB - Não utilize os auscultadores durante o carregamento na base NLD: PLAY-AND-CHARGE USB-POORT - Niet gebruiken wanneer de headset in de dock wordt opgelader SVE: UPPSPELNINGS- OCH LADDNINGSPORT VIA USB - Använd inte headsetet när det laddas i dockan DAN: USB-PORT - Må ikke bruges når headset oplades i docken NOR: USB-AVSPILLINGS- OG LADEPORT - Ikke bruk når headsettet står på lading i dokkingstasjoner FIN: USB-PELI- JA LATAUSPORTTI - Ei saa käyttää kuulokemikrofonin ollessa latauksessa telakassa ELL: ΘΥΡΑ ΡLΑΥ & CHARGE USB - Μην χρησιμοποιείτε το σετ μικροφώνου-ακουστικών όταν φορτίζ HUN: USB JÁTÉK- ÉS TÖLTŐPORT - Ne használja a mikrofonos fejhallgatót a dokkolón való töltés alatt CZE: PORT USB PRO HRANÍ A NABÍJENÍ - Nepoužívat, když se náhlavní souprava nabíjí v doku POL: PORT USB DO ŁADOWANIA I ODTWARZANIA - Nie należy używać, gdy zestaw słuchawkowy jest ł SKY: PORT USB NA HRANIE A NABÍ JANIE - Nepoužívaite, keď sa páblavná súprava pabíja v doku UKR: USB-ПОРТ ДЛЯ ВІДТВОРЕННЯ ТА ЗАРЯДЖАННЯ - Не використовуйте гарнітуру, поки вс ETI: USB-MÄNGU- JA -LAADIMISPORT - Ärge kasutage, kui peakomplekt on asetatud dokile laadima LVI: USB ATSKAŅOŠANAS UN UZLĀDES PIESLĒGVIETA - Neizmantojiet austiņas, kad tās lādējas dokstacijā LTH: LISB PLAY & CHARGE" PRIEVADAS - Nenaudokite kai ausines kraunasi dekle BGR: USB ПОРТ ЗА ЗАРЕЖДАНЕ И ВЪЗПРОИЗВЕЖДАНЕ - Не използвайте, когато с HRV: USB UTOR ZA REPRODUKCIJU I PUNJENJE - Nemojte koristiti dok se slušalica puni na stanici za punjenje SRB: USB PORT ZA IGRANJE I PUNJENJE - NemNemojte da koristite kada se slušalice pune na postolju SLV: VRATA USB ZA IGRANJE IN POLNJENJE - Ne uporabljajte, ko se slušalke polnijo v postaji ROM: PORT USB PENTRU REDARE ȘI ÎNCĂRCARE - A nu se folosi când căștile se încarcă în suportul de and TRK: USB OYUN VE ŞARJ BAĞLANTI NOKTASI - Kulaklık yuvada şarj olurken kullanmayın ARA: منفذ USB للشحن والتشغيل - تجنب الاستخدام عندما تكون سماعة الرأس فيد الشحن في وحدة الإن

# 4 OPTICAL OUT PORT **DEU:** OPTISCHER AUSGANG

FRA: PORT DE SORTIE OPTIQUE

ESP: PUERTO DE SALIDA ÓPTICA

**PTG:** PORTA DE SAÍDA ÓPTICA

SVE: OPTISK UTGÅNGSPOR

DAN: OPTISK UDGANG

NOR: OPTISK UT-PORT

**ELL:** ΟΠΤΙΚΗ ΕΞΟΔΟΣ

HUN: OPTIKAI KIMENET

CZE: PORT OPTICKÉHO VÝSTUPI

POL: GNIAZDO OPTYCZNE (WYJŚCIE)

SKY: PORT OPTICKÉHO VÝSTUPU

LVI: OPTISKĀS IZVADES PIESLĒGVIETA

LTH: OPTINĖS IŠVESTIES PRIEVADAS

**BGR:** ПОРТ ЗА ОПТИЧЕН ИЗХОД

HRV: OPTIČKI IZLAZNI PRIKLJUČAK

SLV: OPTIČNI IZHOD (OPTICAL OUT)

TRK: OPTİK ÇIKIŞ BAĞLANTI NOKTASI

DEU: STROMVERSORGUNG ÜBER USB/AUDIO (5,0 V – 0,5 A)

FRA: ALIMENTATION USB/AUDIO (5,0 V - 0,5 A)

ITA: ALIMENTAZIONE USB/AUDIO (5.0 V - 0.5 A)

ESP: ALIMENTACIÓN USB/AUDIO (5,0 V - 0,5 A)

PTG: ALIMENTAÇÃO USB/ÁUDIO (5,0 V - 0,5 A)

NLD: USB VOOR VOEDING / AUDIO (5.0 V - 0.5 A)

SVE: USB-STRÖMFÖRSÖRJNING/LJUD (5,0 V - 0,5 A)

ROM: PORT DE IEŞIRE OPTICĂ

**ARA:** منفذ الإخراج البصري

SRB: OPTIČKI IZLAZNI PORT

**UKR:** ОПТИЧНИЙ ВИХІД

**ETI:** OPTILISE VÂLJUNDI PORT

FIN: OPTINEN LÄHTÖPORT

NLD: OPTISCHE UITVOERAANSLUI

**RUS:** ПОРТ ОПТИЧЕСКОГО ВЫХОДА

ITA: PORTA USCITA OTTICA

**3 OPTICAL IN PORT** DEU: OPTISCHER EINGANG FRA: PORT D'ENTRÉE OPTIQUE ITA: PORTA INGRESSO OTTICO ESP: PUERTO DE ENTRADA ÓPTICA **PTG:** PORTA DE ENTRADA ÓPTICA NLD: OPTISCHE INGANG SVE: OPTISK INGÅNGSPOR DAN: OPTISK INDGANG NOR: OPTISK INN-PORT FIN: OPTINEN TULOPORT **ELL:** ΟΠΤΙΚΗ ΕΙΣΟΔΟΣ **RUS:** ПОРТ ОПТИЧЕСКОГО ВХОД/ HUN: OPTIKAI BEMENET CZE: PORT OPTICKÉHO VSTUPL POL: GNIAZDO OPTYCZNE (WEJŚCIE) SKY: PORT OPTICKÉHO VSTUPU **UKR:** ОПТИЧНИЙ ВХІД ETI: OPTILISE SISENDI PORT LVI: OPTISKĀS IEVADES PIESLĒGVIET/ LTH: OPTINĖS ĮVESTIES PRIEVADAS **BGR:** ПОРТ ЗА ОПТИЧЕН ВХОД HRV: OPTIČKI ULAZNI PRIKLJUČAK SRB: OPTIČKI ULAZNI PORT SLV: OPTIČNI VHOD (OPTICAL IN) ROM: PORT DE INTRARE OPTICĂ **TRK:** OPTIK GIRIŞ BAĞLANTI NOKTAS ARA: منفذ الإدخال البصري

# 5 AUX IN / MIC OUT

6 USB POWER / AUDIO (5.0V – 0.5A) DEU: AUX-EINGANG/MIKROFON-AUSGANG FRA: ENTRÉE AUXILIAIRE/SORTIE MICRO ITA: INGRESSO AUX/USCITA MICROFONO ESP: ENTRADA AUX/SALIDA MIC **PTG:** ENTRADA AUX/SAÍDA MIC NLD: AUX IN / MIC UIT SVE: AUX-INGÅNG/MIKROFONUTGÅNG DAN: LYDINDGANG/MIKROFONUDGANG NOR: AUX-INNGANG/MIKROFONUTGAN FIN: LISÄTULO/MIKROFONILÄHTÖ RUS: дополнительный вход / выход HUN: KÜLSŐJEL-BEMENET/MIKROFONKIMENET CZE: VSTUP AUX / VÝSTUP MIKROFON POL: WEJŚCIE AUX / WYJŚCIE MIKROFONU SKY: VSTUP AUX / VÝSTUP MIKROFÓN **UKR:** ДОДАТКОВИЙ ВХІД / ВИХІД МІК ETI: AUX-SISEND / MIKROFONI VÄLJUND LVI: PALĪGLĪNIJAS IEVADE/MIKROFONA IZVADI **LTH:** "AUX" ĮVESTIS / MIKROFONO IŠVESTIS BGR: AUX BXOД/ИЗХОД ЗА МИКРОФОН HRV: AUX ULAZ / MIC IZLAZ SRB: AUX ULAZNI / MIKROFON IZLAZNI SLV: VHOD AUX IN / IZHOD ZA MIKROFON MIC OU **ROM:** INTRARE AUX/IESIRE MICROFON TRK: AUX GIRIŞI / MIKROFON ÇIKIŞI ARA: منفذ الأجهزة المساعدة / مخرج الميكروفون

# NOR: USB-STRØM / LYD (5.0 V-0.5 A) **FIN:** USB-VIRTA/ÄÄNI (5,0 V – 0,5 A) **ELL:** ΤΡΟΦΟΔΟΣΙΑ / ΗΧΟΣ USB (5,0 V - 0,5 A) **RUS:** USB-ПОРТ ДЛЯ ЗАРЯДКИ И ВОСПРОИЗВЕДЕНИЯ ЗВУКА (5,0 В — 0,5 А) HUN: USB ÁRAMELLÁTÁS/HANG (5,0 V - 0,5 A) CZE: USB NAPÁJENÍ / AUDIO (5.0 V-0.5 A) POL: PORT USB (ZASILANIE/DŹWIĘK) (5 V - 0,5 A)

**DAN:** USB-STRØM/LYD (5,0 V – 0,5 A)

SKY: USB NAPÁJANIE / AUDIO (5,0 V-0,5 A) UKR: USB-ПОРТ ЖИВЛЕННЯ / АУДІО (5.0 В – 0.5 А) ETI: USB-TOIDE / HELI (5,0 V - 0,5 A) LVI: USB STRĀVAS APGĀDE/AUDIO (5,0 V - 0,5 A) LTH: USB GALIA / GARSAS (5.0 V. 0.5 A) **BGR:** USB 3A 3AXPAHBAHE/АУДИО (5,0 V – 0,5 A) HRV: USB NAPAJANJE/ ZVUK (5,0 V - 0,5 A) SRB: LISB KABL ZA NAPAJANJE / AUDIO (5 O.V. - 0.5 A) **SLV:** USB ZA NAPAJANJE/ZVOK (5 V – 0,5 A) ROM: ALIMENTARE USB/AUDIO (5,0 V - 0,5 A) TRK: USB GÜC / SES (5.0 V - 0.5 A) ARA: منفذ تشغيل USB / الصوت (5.0 فولت – 0.5 أمبير)

# מ׳רכרס PS4 PC 📾 ★ 1 2 3

# 1 3 2 5

# $\bigcirc$ $\bigcirc$ • MAGNETIC

**CHARGE DOCK DEU:** MAGNETISCHES LADEDOCK FRA: DOCK DE CHARGE MAGNÉTIQUE ITA: DOCK DI RICARICA MAGNETICA ESP: BASE DE CARGA MAGNÉTICA **PTG:** ESTAÇÃO DE CARREGAMENTO MAGNÉTICA NLD: MAGNETISCH OPLAADDOCK SVE: MAGNETISK LADDNIGSDOCKA DAN: MAGNETISK OPLADNINGSDOCK NOR: MAGNETISK DOKKINGSTASJON FIN: MAGNEETINEN LATAUSASEMA **ELL:** ΜΑΓΝΗΤΙΚΗ ΒΑΣΗ ΦΟΡΤΙΣΗΣ RUS: ДОК-СТАНЦИЯ С МАГНИТНЫИ Зарялным устройством HUN: MÁGNESES TÖLTŐDOKK CZE: MAGNETICKÝ NABÍJECÍ DOK POL: URZĄDZENIE DOKUJĄCE SKY: MAGNETICKÝ NABÍJACÍ DOK **UKR:** док-станція з магнітним зарядним пристроєм ETI: MAGNETILINE LAADIMISDOKK LVI: MAGNĒTISKAIS UZLĀDES PALIKTNIS LTH: MAGNETINĖ ĮKROVIMO STOTELĖ **BGR:** МАГНИТНА ДОКИНГ СТАНЦИЯ ЗА ЗАРЕЖЛАНЕ HRV: MAGNETSKA PRIKLJUČNA STANICA ZA PUNJENJE **SRB:** MAGNETNO LEŽIŠTE ZA PUNJENJE SLV: MAGNETNA POLNILNA POSTAJA **ROM:** SUPORT DE ANDOCARE MAGNETICĂ ENTRU ÎNCĂRCARE **TRK:** MANYETİK ŞARJ YUVASI

ARA: وحدة الإرساء المغناط

## DEU: 1,0 METER LANGES MIKRO-USB-KABEL FRA: CÂBLE MICRO-USB 1,0 M ITA: CAVO MICRO USB DA 1.0 M ESP: CABLE MICRO USB DE 1,0 M PTG: CABO MICRO-USB 1,0 M NLD: MICRO-USB-KABEL 1,0 M SVE: 1,0 M MIKRO-USB-KABEL DAN: MIKRO-USB-KABEL (1 METER) NOR: 1,0 M MIKRO-USB-KABEL FIN: 1,0 M:N MIKRO-USB-JOHTO ELL: ΚΑΛΩΔΙΟ ΜΙCRO USB 1,0 M **RUS:** КАБЕЛЬ MICROUSB ДЛИНОЙ 1 М HUN: 1,0 M-ES MIKRO-USB-KÁBEL CZE: KABEL MIKRO USB 1 M POL: KABEL MICRO USB O DŁUGOŚCI 1 M SKY: KÁBEL MIKRO USB 1.0M UKR: КАБЕЛЬ MICROUSB – 1 M ETI: 1.0 M MICRO-USB-KAABEL LVI: 1,0 M MICRO USB KABELIS LTH: 1,0 M MIKRO USB LAIDAS BGR: 1.0 M MUKPO USB KASE HRV: MIKRO-USB KABEL 1,0 M SRB: 1.0 M MICRO USB KABL SLV: 1-METRSKI KABEL MIKRO USE ROM: CABLU MICRO-USB DE 1 M TRK: DOLBY / KAYNAK SES DŪĞMES

ARA: کابل USB صغیر 1.0 م

• **1.0M MICRO** 

**USB CABLE** 

 $\odot$ 

## **BASE STATION O CHARGE CONTACTS** DEU: LADEKONTAKTE

**DEU:** BASISSTATION FRA: STATION D'ACCUEIL FRA: CONTACTS DE CHARGE ITA: BASE DI RICARICA **ITA:** CONTATTI RICARICA ESP: ESTACIÓN BASE **ESP:** CONTACTOS DE CARGA PTG: ESTAÇÃO BASE PTG: CONTACTOS DE CARREGA NLD: BASISSTATION NLD: OPLAADCONTACTEN SVE: BATTERILADDARE SVE: LADDNINGSKONTAKT DAN: BASESTATION DAN: KONTAKTER TIL OPLADNING NOR: LADESTASJON NOR: LADEKONTAKTER FIN: TELAKKA FIN: LATAUKSEN KOSKETUSPINNA ELL: BAEH **ELL:** ΕΠΑΦΕΣ ΦΟΡΤΙΣΗΣ RUS: БАЗОВЫЙ БЛОК RUS: КОНТАКТЫ ДЛЯ ЗАРЯДІ HUN: BÁZISÁLLOMÁS HUN: TÖLTŐÉRINTKEZŐK CZE: STANICE BASE STATION CZE: NABÍJECÍ KONTAKTY POL: ZŁĄCZA DO ŁADOWANI POL: STACJA BAZOWA SKY: STANICA BASE STATION SKY: NABÍJACIE KONTAKTY **UKR:** БАЗОВИЙ БЛОК **UKR:** КОНТАКТИ ДЛЯ ЗАРЯД ETI: ALUSJAAM ETI: LAADIMISKONTAKTID LVI: BĀZES STACIJA LVI: UZLĀDES KONTAKTI LTH: BAZINĖ STOTIS LTH: įkrovimo kontaktai **BGR:** КОНТАКТИ ЗА ЗАРЕЖДАН BGR: OCHOBHA CTAHUM HRV: BAZNA STANICA HRV: KONTAKTI ZA PUNJENJE SRB: BAZNA STANICA **SRB:** KONTAKTI ZA PUNJENJE SLV: BAZNA POSTAJA SLV: KONTAKTI ZA POLNJENJE ROM: STATIE DE BAZĂ **ROM:** CONTACTE ÎNCĂRCARE TRK: BAZ ISTASYONU TRK: ŞARJ TEMAS NOKTALARI ARA: القاعدة الرئيسية ARA: موصلات الشحن

## FRA: PORT DE CHARGE USB **ITA:** PORTA RICARICA USB ESP: PUERTO DE CARGA USB **PTG:** PORTA DE CARREGAMENTO USB NLD: USB-OPLAADPOORT SVE: USB-LADDNINGSPORT DAN: USB-LADEPORT NOR: KNAPP FOR DOLBY-/KILDELYD FIN: USB-LATAUSPORTTI ELL: ΘΥΡΑ ΦΟΡΤΙΣΗΣ USB RUS: USB-ПОРТ ДЛЯ ЗАРЯДКІ HUN: USB-TÖLTŐPORT CZE: NABÍJECÍ PORT USB POL: PORT USB DO LADOW

SKY: NABÍJACÍ PORT USB

ETI: USB-LAADIMISPORT

ARA: منفذ USB للشحن

Download full user's guide at:

DEU: Download des vollständigen Benutzerhandbuchs u

ITA: Scarica la guida completa per l'utente su:

ESP: Descarga la guía del usuario completa en:

PTG: Transfira o guia de utilizador completo em:

NLD: Download de volledige handleiding via:

SVE: Ladda ner komplett bruksanvisning på:

FRA: Téléchargez le guide de l'utilisateur complet à l'adresse:

**USB CHARGE PORT O** VOLUME DEU: USB-LADE-ANSCHLUSS DEU: LAUTSTÄRKE FRA: VOLUME ITA: VOLUME ESP: VOLUMEN PTG: VOLUME NLD: VOLUME SVE: VOLYM DAN: LYDSTYRKE NOR: VOLUM FIN: ÄÄNENVOIMAKI ELL: ENTAEH RUS: PEFYJATOP FP HUN: HANGERŐ CZE: HLASITOST POL: GŁOŚNOŚĆ SKY: HLASITOSŤ **UKR:** РЕГУЛЯТОР ГУЧНОСТІ **UKR:** USB-ПОРТ ДЛЯ ЗАРЯДЖАНН ETI: HELITUGEVUS LVI: USB UZLĀDES PIESLĒGVIETA LVI: SKALUMS LTH: USB įKROVIMO PRIEVADAS LTH: GARSUMAS **BGR:** USB ПОРТ ЗА ЗАРЕЖДАН **BGR:** СИЛА НА ЗВУКА HRV: USB PRIKLJUČAK ZA PUNJENJE HRV: GLASNOĆA **SRB:** USB PORT ZA PUNJENJE SRB: JAČINA ZVUKA SLV: VRATA USB ZA POLNJENJE SLV: GLASNOST **ROM:** PORT USB PENTRU ÎNCĂRCARE ROM: VOLUM TRK: USB ŞARJ BAĞLANTI NOKTASI TRK: SES DÜZEYİ ARA: مستوى الصوت

# • **1.0M TOSLINK**

# **OPTICAL CABLE DEU:** 1,0 METER LANGES OPTISCHES TOSLINK-KABEL FRA: CÂBLE OPTIQUE TOSLINK 1,0 M ITA: CAVO OTTICO TOSLINK DA 1,0 M ESP: CABLE ÓPTICO TOSLINK DE 1,0 M PTG: CABO ÓPTICO TOSLINK 1,0 M NLD: OPTISCHE TOSLINK-KABEL 1,0 M SVE: 1,0 M TOSLINK OPTISK KABEL DAN: TOSLINK OPTISK KABEL (1 METER) NOR: 1,0 M OPTISK TOSLINK-KABEL FIN: 1,0 M:N OPTINEN TOSLINK-KAAPELI **ELL:** ΟΠΤΙΚΟ ΚΑΛΩΔΙΟ TOSLINK 1,0 M **RUS:** ОПТИЧЕСКИЙ КАБЕЛЬ TOSLINK ДЛИНОЙ 1 М HUN: 1,0 M-ES TOSLINK OPTIKAI KÁBEL CZE: OPTICKÝ KABEL TOSLINK 1 M

POL: KABEL OPTYCZNY TOSLINK O DŁUGOŚCI 1 M SKY: OPTICKÝ KÁBEL TOSLINK 1.0M **UKR:** ОПТИЧНИЙ КАБЕЛЬ TOSLINK – 1 М **ETI:** 1.0 M TOSLINKI OPTILINE KAABEL LVI: 1,0 M TOSLINK OPTISKAIS KABELIS LTH: 1,0 M "TOSLINK" OPTINIS LAIDAS BGR: 1,0 M TOSLINK ONTUYEH KAGE HRV: TOSLINK OPTIČKI KABEL 1,0 M SRB: 1.0M TOSLINK OPTIČKI KABL SLV: 1-METRSKI OPTIČNI KABEL TOSLINK ROM: CABLU OPTIC TOSLINK DE 1,0 M **TRK:** 1 M MİKRO USB KABLOSU

ARA: كابل TOSLINK بصري بطول 1.0 م

DAN: Komplet brugervejledning findes på: NOR: Last ned den fullstendige brukerveiledningen fra FIN: Lataa koko käyttöopas seuraavasta osoitteesta: ELL: Κατεβάστε τον πλήρη οδηγό χρήστη από τη διεύθυνση RUS: Полное руководство пользователя можно загрузит HUN: Töltse le a telies felhasználói útmutatót a következő címről: CZE: Stáhněte si úplnou uživatelskou příručku na: POL: Pobierz pełną instrukcję obsługi na stronie: SKY: Prevezmite si úplnú používateľskú príručku na: UKR: Повний посібник користувача можна заван ETI: Täieliku kasutusjuhendi saab alla laadida järgmiselt aadressilt: LVI: Pilnu lietotāja instrukciju varat lejupielādēt šeit: LTH: Atsisiųskite naudotojo vadovą: BGR: Можете да изтеглите пълното ръ HRV: Preuzmite kompletan vodič za korisnike na: SRB: Preuzmite ceo korisnički priručnik na: SLV: Celoten uporabniški priročnik lahko prevzar ROM: Descărcati chidul complet al utilizatorului de la: TRK: 1 M TOSLINK OPTIK KABLO ARA: يمكنك تحميل دليل المستخدم الكامل من

www.astrogaming.com/support/manuals/

**UKR:** РЕГУЛЯТОР БАЛАНСУ ГРА / ГОЛОС ETI: MÄNG: HÄÄLE TASAKAAL LVI: SPĒLE: BALSS LĪDZSVARS LTH: ŽAIDIMAS: BALSO BALANSAVIMA **BGR:** ИГРА: БАЛАНС НА ГЛАСОВЕТЕ HRV: IGRA: BALANS GLASA SRB: IGRA: RAVNOTEŽA GLASA SLV: RAVNOTEŽJE MED IGRO IN GOVORO ROM: JOC: BALANS VOCE TRK: OYUN: SES DENGESI ARA: الألعاب: موازنة الصوت

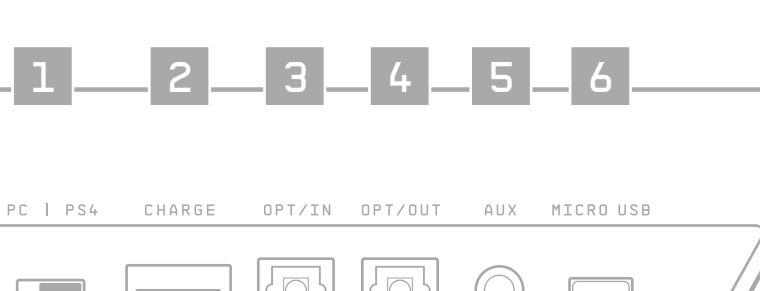

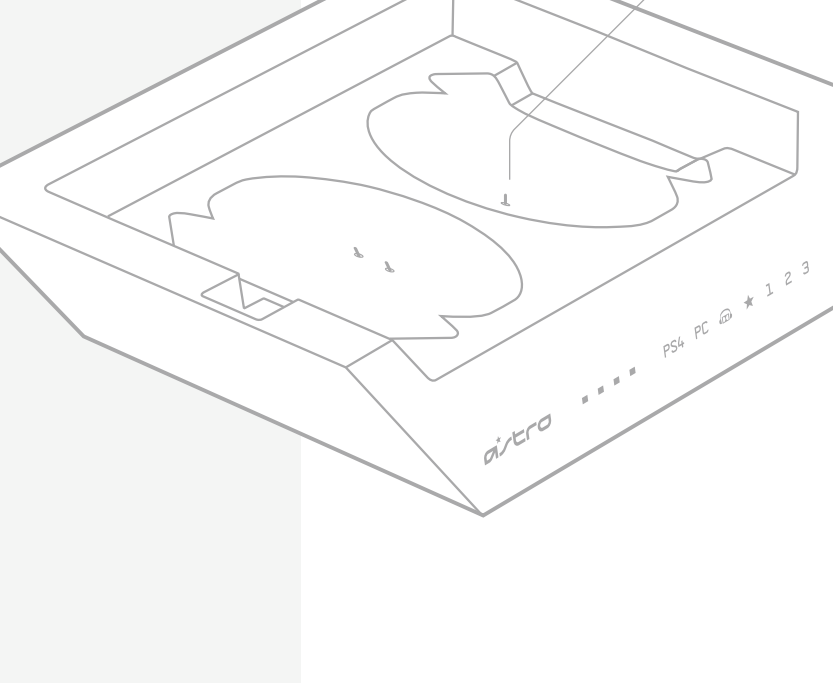

BASE STATION LED BEHAVIOR

Marine C. C. P.N. 620-009060.002

| BATTERY STATUS<br>Charge Level                                                                                                    | 25%                                                                                                    | Solid Red + Audible Tone<br>10% charge                                                                                                    | 10%                                                                                                    | Blink Red + Audible Tone<br>5% charge                                                                                                    | 5% -                                                                                                    | <b>MODE INDICATOR</b><br>PS4 Mode: White P<br>PC Mode: White PC                                                                                                    | s4                                                                                                    | PS4 PC                                                                                                    | <b>DOLBY</b><br>White Headphone: Dolby On<br>White Star: Source Audio Passthroug                                                                                                    | h On 🖈                                                                                                    | <b>EQ MODE</b><br>White 1. ASTRO<br>White 2. Pro<br>White 3. Studio                                                                                                    | 1 2                                                                                                    | 3                                                                                                    |
|----------------------------------------------------------------------------------------------------|----------------------------------------------------------------------------------------------------|----------------------------------------------------------------------------------------------------|----------------------------------------------------------------------------------------------------|----------------------------------------------------------------------------------------------------|----------------------------------------------------------------------------------------------------|----------------------------------------------------------------------------------------------------|----------------------------------------------------------------------------------------------------|----------------------------------------------------------------------------------------------------|----------------------------------------------------------------------------------------------------|----------------------------------------------------------------------------------------------------|----------------------------------------------------------------------------------------------------|----------------------------------------------------------------------------------------------------|----------------------------------------------------------------------------------------------------|
| DEU: AKKUSTAND<br>LADESTAND<br>FRA: ÉTAT DE LA BATTERIE<br>NIVEAU DE CHARGE<br>ITA: STATO DELLA BATTERIA<br>LIVELIO DI CARICA<br>ESP: ESTADO DE BATERIÀ<br>NIVEL DE CARGA<br>PTG: ESTADO DA BATERIA<br>NIVEL DE CARGA<br>PTG: ESTADO DA BATERIA<br>NIVEL DE CARGA<br>PTG: ESTADO DA BATERIA<br>NIVEL DE CARGA<br>PTG: ESTADO DA BATERIA<br>NIVEL DE CARGA<br>PTG: ESTADO DA BATERIA<br>NIVEL DE CARGA<br>PTG: ESTADO DA BATERIA<br>DAL BATTERIJSTATUS<br>OPLADNINGSNIVÄ<br>DAL: BATTERISTATUS<br>LADDNINGSNIVÄ<br>DAL: BATTERISTATUS<br>LADDNINGSNIVÄ<br>FIN: AKUN TILA<br>LATAJSTASO<br>ELL: KATAZTAZH MITATAPIAZ<br>ETIITEAO OPOTIEHZ<br>RUS: COCTORIHUE GATAPEIA<br>YPOBEHLS APAIDA<br>HUN: AZ AKKUMULÁTOR<br>TÓLITÖTTSÉGI SZINT | CZE: STAV BATERIE<br>URDVEN NABITI         POL: STAN AKUMULATORA<br>POZIOM NALADOWANIA         SKY: STAV BATÉRIE<br>URDVEN NABITIA         UR:: CTAH AKUMULATORA<br>PIBEHЬ 3APRJY         ET:: AKU OLEK<br>AKU LEK<br>KAU LEK<br>KAU LEK<br>KAU LETUSE TASE         LVI: AKUMULATORA STATUSS<br>UZLÄDES LIMENIS         BGR: C-DCTORHWE HA GATEPURTA<br>HUBO HA 3APRJA         BGR: C-DCTORHWE HA GATEPURTA<br>HUBO HA 3APRJA         BGR: STAUS BATERIJE<br>RAZINA NAPUNJENOSTI         SRB: STATUS BATERIJE<br>RAZINA NAPUNJENOSTI         SUY: STANJE BATERIJE<br>RAVEN NAPOLNJENOSTI         SUY: STANJE BATERIJE<br>RAVEN NAPOLNJENOSTI         ROM: STAREA BATERIJE<br>NIVO NAPUNJENOSTI         ROM: STAREA BATERIJE<br>NIVEL DE INCÄRCARE         TIK: PIL DURUMU<br>SARJ DOZEYI<br>NIZA: LIKAL', LIKAL', | DEU: 10 % AUFGELADEN<br>LEUCHTET ROT + TUNSIONAL<br>FRA: CHARGEMENTÀ 10%<br>ROUGE FIXE + TUNALTÉ AUDIBLE<br>ITA: CARICA AL 10%<br>ROSSO FISSO + TONO UDIBLE<br>ESP: 10% DE CARGA<br>ROJO PERMANENTE + TONO AUDIBLE<br>PTG: 10% DE CARGA<br>VERMELIO FIXO + SINAL SINORO<br>NLD: 10% OPGELADEN<br>BRANDT RODO - GELUIDSSIGNAAL<br>SWE: LADDAT TILL 10 %<br>FAST RÖTT LIJUS PLUS HÖRBAR TON<br>DA: 10 % OPLADT<br>LYSER RÖDT + LYDSIGNAL<br>NOR: 10 % IADET<br>LYSER RÖDT + LYDSIGNAL<br>FIN: LATAUS 10 %<br>PALAA PUNAISENA JA ÄNIMERKKI<br>ELL: dOPTIEL FITO 10%<br>ANABEI ZTÄOEPA ME KOKKINO XPQIMA<br>+ HXHTIKH ELAOTOHTEM<br>RUS: VCTPOÄCTBO 3APRÄKEHO HA 10 %<br>HEITPENIBHOE KPACHOE CBEVEHIME<br>H J3%-OST ÖLTÖTTISEG<br>FOLYAMATOS PIROS + HANGJELZÉS | CZE: MABITO NA 10%<br>MICI CERVENÈ SI SISTILI NI TUÀI<br>MICI CERVENÈ SI SISTILI NI TUÀI<br>MICI CERVENDI POLOTI CIUNI ALLA<br>MICI MA CZERVINO I POLOTI CIUNI ALLA<br>MICI MA CZERVINO I POLOTI CIUNI ALLA<br>MICI MA CARUNA I MICI MA CIUNI ALLA<br>MICI MICI MA CIUNI ALLA<br>MICI MICI MA CIUNI ALLA<br>MICI MICI MICI MILI<br>MICI MICI MICI MILI<br>MICI MICI MICI MILI<br>MICI MICI MICI MILI<br>MICI MICI MICI MILI<br>MICI MICI MICI MILI<br>MICI MICI MICI MILI<br>MICI MICI MICI MICI<br>MICI MICI MICI MILI<br>MICI MICI MICI MILI<br>MICI MICI MICI MILI<br>MICI MICI MICI MILI<br>MICI MICI MICI MICI<br>MICI MICI MICI MIC | DEU: 5 % AUFGELADEN<br>BLINKT ROT + TONSIGNAL<br>FRA: CHARGE Å 5%<br>ROUGE CLIGNOTANT + TONALITÉ AUDIBLE<br>ITA: CARICA AL 5%<br>ROSSO LAMPEGGIANTE + TONO UDIBILE<br>ESP: 5% DE CARGA<br>DESTELLO RUJO + TONO AUDIBLE<br>PTG: 5% DE CARGA<br>VERMELIO INTERMITENTE + SINAL SONORO<br>NLD: 5% OPGELADEN<br>KIMPPERT ROD + GELUIDSSIGNAAL<br>SWE: LADAT TILL5 %<br>BLINKANDE RÖTT LJUS PLUS HÖRBAR TON<br>DAN: 5 % OPLADT<br>BLINKER RØDT + LYDSIGNAL<br>NOR: 5 % LADET<br>BLINKER RØDT + LYDSIGNAL<br>FIN: LATAUS 5%<br>VILKUU PUNAISENN JA ÄÄNIMERKKI<br>ELL: ФОРТЕН YTO 5%<br>ANABOZBHNEI IME KOKKINO XPOJMA:<br>+ HXHTIGH ELQOTIOHEN<br>RUS: YCTPOÄCTBO 3APRIKEHO HA 5%<br>MEPLIAOULES KPACHOE CBEVEHIME<br>H 3BYKOBOЙ CUTHAJT | CZE MABITO NA S %<br>DIA CERVENÈ A SIN'STELINITATION<br>NA ALADOWINIA S %<br>MICA ACCERVIONO A SYNAL D'ZWIEKOWYA<br>SWI MA CERVIONO A POLVIELINITATION<br>SWI MICA SA S %<br>DIA CERVIONO A POLVIELINITATION<br>SWI MICA SA PARJA – S %<br>MICA SA CARVENA POLVIELINITATION<br>SWI MICA SA PARJA – S %<br>MICA SA PARJA – S %<br>MICA SA RAVAN S A SANSAN SIGNAL SA<br>SWI MICA SA RAVAN S A SANSAN SIGNAL SA<br>SWI MICA SANSAN SA SANSAN SIGNAL SA<br>SWI MICA SANSAN SA SANSAN SIGNAL SA<br>SWI MICA SANSAN SA SANSAN SIGNAL SA<br>SWI MICA SANSAN SA SANSAN SIGNAL SA<br>SWI MICA SANSAN SA SANSAN SIGNAL SA<br>SWI MICA SANSAN SA SANSAN SIGNAL SA<br>SWI MICA SANSAN SA SANSAN SANSAN SA SANSAN SA<br>MICA SANSAN SA SANSAN SANSAN SA SANSAN SA | DEU: MODUS-ANZEIGE<br>PS4-SYMBOL<br>PC-MODUS: WEISSES<br>PS4-SYMBOL<br>PC-MODUS:<br>WEISSES PC-SYMBOL<br>FRA: INDICATEUR DE MODE<br>MODE PS4: PS4 BLANCHE<br>MODE PS4: PS4 BLANCHE<br>MODE PS4: PS4 BLANCHE<br>MODALTĂ PC; PC BLANCO<br>ESP: INDICATORE DI MODALTĂA<br>MODALTĂ PC; PC BLANCO<br>MODO PS4: PS4 - BLANCO<br>MODO PS4: PS4 - BLANCO<br>P54 - MODUS: HVIT PS4<br>P54 - MODUS: HVIT P54<br>P54 - MODUS: HVIT P54<br>P54 - MODUS + HVIT P54<br>P54 - | RUS: ИНДИКАТОР РЕЖИМОВ<br>РЕЖИМ ПОДКЛЮЧЕНИЯ<br>К PS4: БЕЛОС СВЕЧЕНИЕ<br>В ПОЛЕ PS4 РЕЖИМ<br>ПОДКЛЮЧЕНИЯ К ПК:<br>БЕЛОЕ СВЕЧЕНИЕ В ПОЛЕ РС<br>НИК-ЙСЖИЙОЬЕЕСЙ<br>РS4 Й/2ЕММО́D. ЕЕЙЕ<br>РS4 Й/2ЕММО́D. ЕЕЙЕ<br>РС СТЕ: INDIKÁTOR REŻIMU<br>REŻIM PC: PS4 SVÍTI ŠILE<br>REŻIM PC: PS4 SVÍTI ŠILE<br>POL: WISKÁZNIK TRYBU<br>TRYB PS4: BIALE<br>POL: WISKÁZNIK TRYBU<br>TRYB PS4: BIALE<br>POL: SVIETI NA BIELO<br>UKR: IHДИКАТОР РЕЖИМІВ<br>РЖИМ РS4: PS4 SVIETI NA BIELO<br>UKR: IHДИКАТОР РЕЖИМІВ<br>РЖИМ РS4: FS4 SVIETI NA BIELO<br>UKR: IHДИКАТОР РЕЖИМІВ<br>РЖИМ ПС: HATURC PS4<br>СВІТИТЬСЯ БИЛИМ<br>РЕЖИМ ГК: HATURC PS4<br>СВІТИТЬСЯ БИЛИМ<br>РЕЖИМ ПС: HATURC PS4<br>СВІТИТЬСЯ БИЛИМ<br>РЕЖИМ ПС: HATURC PS4<br>СВІТИТЬСЯ БИЛИМАТОР<br>НЕЙМАНОРСЯ ВИЛИКАТОР РЕКИМАТОР<br>НОВОВОВОВОВОВОВОВОВОВОВОВОВОВОВОВОВОВОВ | 3 LTH: REŽIMO INDIKATORIUS<br>PSA REŽIMAS: BALTAS PSA<br>KOMPIUTERIS<br>BALTAS KOMPIUTERIS<br>BGR: HALJUKATOP<br>DEBG: HALJUKATOP<br>BGR: HALJUKATOP<br>PEKIM 3A KOMTIOTЪP:<br>БЯЛО РС<br>HRV: INDIKATOR INAČINA<br>RODA NAČIN RADA ZA PS4:<br>BUJELA KONZULA PS4<br>BUJELA KONZULA PS4<br>BUJELA KONZULA PS4<br>BUJELA KONZULA PS4<br>BUJELA KONZULA PS4<br>BUJELA KONZULA PS4<br>BUJELA KONZULA PS4<br>PS4 REŽIM: BELA ZA PS4<br>REŽIM RAČUNARA:<br>BELA ZA PS4<br>BUJELA KONZULA PS4<br>PS4 REŽIM: BELA ZA PS4<br>REŽIM RAČUNARA:<br>BELA ZA PS4<br>REŽIM RAČUNARA:<br>BELA ZA PS4<br>REŽIM RAČUNARA:<br>DELOVANJA SP54:<br>OZNAKA PS4 SVETI BELO.<br>NAČIN DELOVANJA SP54:<br>OZNAKA PS4 SVETI BELO.<br>NAČIN DELOVANJA SP54:<br>OZNAKA PS4 SVETI BELO.<br>NAČIN DELOVANJA SP54:<br>OZNAKA PS4 SVETI BELO.<br>NAČIN DELOVANJA SP54:<br>OZNAKA PS4 SVETI BELO.<br>NAČIN DELOVANJA SP54:<br>OZNAKA PS4 SVETI BELO.<br>NAČIN DELOVANJA SP54:<br>DELOVANJA PC3 SVETI BELO.<br>NAČIN DELOVANJA SP54:<br>DELOVANJA PC3 SVETI BELO.<br>NAČIN DELOVANJA SP54:<br>DELOVANJA SVETI BELO.<br>NAČIN DELOVANJA SP54:<br>DELOVANJA SVETI BELO.<br>NAČIN DELOVANJA SP54:<br>DELOVANJA SVETI BELO.<br>NAČIN DELOVANJA SP54:<br>DELOVANJA SVETI BELO.<br>NAČIN DELOVANJA SP54:<br>DELOVANJA SVETI BELO.<br>NAČIN DELOVANJA SP54:<br>DELOVANJA SVETI BELO.<br>NAČIN DELOVANJA SP54:<br>DELOVANJA SVETI BELO.<br>NAČIN DELOVANJA SP54:<br>DELOVANJA SVETI BELO.<br>NAČIN DELOVANJA SVETI BELO.<br>NAČIN DELOVANJA SVETI BELO.<br>SVETI BELO.<br>SVETI SVETI SVETI BELO.<br>SVETI SVETI SVETI SVETI BELO.<br>SVETI SVETI SVETI SVETI SVETI SVETI SVETI SVETI SVETI SVETI SVETI SVETI SVETI SVETI SVETI SVETI SVETI SVETI SVETI SVETI SVETI SVETI SVETI SVETI SVETI SVETI SVETI SVETI SVETI SVETI SVETI SVETI SVETI SVETI SVETI SVETI SVETI SVETI SVETI SVETI SVETI SVETI SVET | DEU: WEISSES KOPFHÖRER-ZEICHEN:<br>DOLBY WINESSCHALTET   WEISSER STEN:<br>DURCHSCHLEFE DER AUDIOUELLE EINGESCHALTET<br>FRA: CASQUE BLANC: DOLBY ACTIVÉ<br>ÉTOILE BLANCHE:<br>DISPOSITIF DE RELAIS DE SOURCE AUDIO ACTIVÉ<br>ITT. CUFFA BUNCA: DOLBY ATTVO<br>STELLA BIANCA: PASSTHROUGH ACCESO FONTE AUDIO<br>ESP: AURCULARES- BLANCD: DOLBY ACTIVAD<br>PASO DE AUDIO DE ORIGEN ACTIVADO<br>PTE: AUSCULTADORES BRANCOS: DOLBY ACTIVADO<br>ESTRELLA BLANCD:<br>PASO DE AUDIO DE ORIGEN ACTIVADO<br>PTE: AUSCULTADORES BRANCOS: DOLBY LIGADO<br>ESTRELLA BLANCD:<br>PASO DE AUDIO DE ORIGEN ACTIVADO<br>PTE: AUSCULTADORES BRANCOS: DOLBY LIGADO<br>ESTRELLA BRANCA:<br>PASSAGEM DE FONTE DE AUDIO LIGADA<br>NUE: HOGFDTELEFONX WIT: DOLBY<br>STER WIT: DORYOER BRON AAN<br>SEVE: VTA HORLURAR: DOLBY - PÅ<br>DAN: HYOT FUOTETLEFONX MOL: DOLBY TIL<br>HYID STUERNE: GENNEMAGNA TIL KILDELYD TIL<br>NOR: HYNT HODETLEFON: DOLBY PÅ<br>HYIT STUERNE: LYDKILDEGJENNOMGANG PÅ<br>FIN: VALKONIEN KUULDKE: DOLBY KÄYTÖSSÅ<br>VALKONIEN TÄHTE: LÅHDEÄÅKEN LÅPIVENTI KÄYTÖSSÅ<br>ELL: AEYKO ZET MIKPOOGNOY-AKOYZTIKKIN:<br>ENEPTOONIEH LODLSY JA ENEPKÖN AMALS<br>BERFIC GENEMER DOLBY JA ENEVKO AZTEFI:<br>ENEPTOONIEH LODLSY JA ENEVKO AZTEFI:<br>ENEPTOONIEH AUDIEL ALADELÄKEN LÄPVIKOT TAKTÖSSÅ<br>BUSCUTS BANCONGEN BRANCTO: HINFA<br>BUSCEFOR GENEMER ONGEN BØLAGE<br>38E3QO-KKV: BKJINOVEH PEXKIM DOLBY<br>BERGE GENEMER INKOTOPANMALS B BUAGE<br>38E3QO-KKV: BKJINOVEH PEXKIM<br>DOLEYD ALBERGENIS BUAGE<br>38E3QO-KKV: BKJINOVEH PEXKIM<br>DOLEYD ALBERGENIS DOLBY JA ENAVESIDA<br>FEHÉR EJJALLADIE. DOLBY JA ENAVESDIA<br>FEHÉR EJJALLADIE. DOLBY JA ENAVESDIA<br>BOCTIPONJBECHEME DIKKOTOPANMALS BUAGE<br>38E3QO-KKV: BKJINOVEH PEXKIM DOLBY | CZE: SLUCHÁTKA SVÍTÍ BÍL: DOLEY ZAPNUTO<br>HVĚZDIČKA SVÍTÍ BÍL: PŘÍPCJKA ZDROUE ZVUKU ZAPNUTA<br>POL: SIALE POBIVIETICNE SVMBOLU SLUCHAVEK<br>DOLBY WL, I BIALE PODŠWIETLENE SVMBOLU SUUCHAVEK<br>I DOLE SVALE POBIVIETICNE SVMBOLU SUUCHAVEK<br>I DOLE SVALE POBIVIETICNE SVMBOLU SUUCHAVEK<br>I DOLE VL. J SUCHAVAL KA ZODO SU SUCHAVEK<br>SVY. SLÚCHADLÁ SVETI NA BIELO: PRÍPOJKA ZDROJA<br>ZVIKU ZAPNUTÁ<br>UKR: 3HA-YOK MIKP, CBITVTL-GA BJI/MA:<br>PEKVIM DOLEV BBINK, I 3HA-YOK SIPOVKIM<br>CBITVTB-CA BJI/MA: JPA-13MTHE TIEPEZJABAHHA<br>3/WEFEDA SBYKY BBINK<br>ETI: VALGED KÖRVAKLAPID: DOLEY SEES<br>VM: BAJTS AVISTINU SIMBOLS: "DOLEY IESLÉSTS<br>BALTA ZVIAZZÍTÍR: ZVITA AUDIO APIEŠANA IESLÉSTS<br>BALTA ZVIAZZÍTÍR: ZVITA AUDIO APIEŠANA IESLÉSTS<br>BALTA ZVIAZZÍTÍR: ZVITA AUDIO APIEŠANA IESLÉSTA<br>LITI: BALTOS AUSINÉS: "DOLEY JUNGTA<br>BALTA ZVIAZZÍTIKU: SIMBOLS: "DOLEY VIKLUČEN<br>BALTA ZVIAZZÍTIKU: SVIKALES SEES<br>VM: BALTOS AUSINÉS: "DOLEY JULIGTA<br>BALTA ZVIAZZÍTIKU: ZVIKALIVICEN<br>BALTA ZVIAZZÍTIKU: ZVIKALIVICEN<br>BELE AZ AL VIZADU IÉSLÉSTS<br>BALTA ZVIAZZÍTIKU: ZVIKLUÚČEN<br>BELE AZ AL VIZADU IÚCEN DOLEY VIKLUÚČEN<br>BELAZ AZ VZZDÚL: UKLUÚČEN PROLAZ ZVAKA IZVORA<br>SRB: BELA ZA SLUŠALICE: DOLEY VIKLUÚČEN<br>BELA ZA VZZDÚL UKLUÚCEN PROLAZ ZVIKA IZVORA<br>SRB: BELA ZA SLUŠALIC: POLEY VIKLUČEN<br>BELA ZA VZZDÚL UKLUÚCEN PROLAZ ZVIKA IZVORA<br>SRB: BELA ZA SLUŠALICE VDLEY VIKLUČEN<br>BELA ZA VZZDÚL UKLUÚCEN PROLAZ ZVIKA IZVORA<br>SRB: BELA ZA SLUŠALICS SVIČENTI<br>STEA ALBÁ: REDARE SUSŘA JDIO PORNITŘ<br>STEA ALBÁ: ROLARE SUSŘA JDIO PORNITŘ<br>STEA ALBÁ: ROLARE SVOLENDIRICI AQIK<br>BEVAZ VILDZI: KAVYMAK SES VŇILENDIRICI AQIK<br>BEVAZ VILDZI: KAVYMAK SES VŇILENDIRICI AQIK<br>BEVAZ VILDZI: KAVYMAK SES VŇILENDIRICI AQIK<br>BEVAZ VILDZI: KAVYMAK SES VŇILENDIRICI AQIK<br>BEVAZ SVIL JENAVILANCI. SOUEN ZANĚ ANĚ DOLENÍTÁ<br>STEA ALBÁ: REDARE SUSŘALÍŠENÚ JENÚČINÍ<br>BEVAZ VILDIZ: KAVYMAK SES VŇILENDIRICI AQIK<br>BEVAZ VILDIZ: KAVYMAK SES VŇILENDIRICI AQIK<br>BEVAZ VILDIZ: KAVYMAK SES VŇILENDIRICI AQIK<br>BEVAZ VILDIZ: KAVYMAK SES VŇILENDIRICI AQIK<br>BEVAZ VILDIZ: KAVYMAK SES VŇILENDIRICI AQIK<br>BEVAZ VILDIZ: KAVYMAK SES VŇ | DEU: EQ-MODUS           1 LEUCHTET WEISS: ASTRO           2 LEUCHTET WEISS: FRO           3 LEUCHTET WEISS: FRO           3 LEUCHTET WEISS: STUDIO           FRA: MODE ÉGALISEUR           BLANC 1. ASTRO   BLANC 2. PRO           BLANC 3. STUDIO           TX: MODALITÀ EQ           BIANCO 1. ASTRO   BLANC 2. PRO           BIANCO 3. STUDIO           ESP: MODD EQ           1 BLANCO. STUDIO           PTB: MODD EQ           2 - BLANCO. STUDIO           PTB: MODD EQ           3 BRANCO. STUDIO           NDE: EQ-MODUS           WIT 1. ASTRO   WIT 2. PRO           VIT 1. ASTRO   WIT 2. PRO           VIT 3. STUDIO           SUE: EQ-LÁGE           VIT 1. ASTRO   WIT 2. PRO           VIT 3. STUDIO           PAR: EQUALIZER           HVID 3. TUDIE           NOR: EQ-MODUS           HVIT 2. STUDIE           NOR: EQ-MODUS           HVIT 2. STUDIE           NOR: EQ-MODUS           HVIT 2. STUDIE           NOR: EQ-MODUS           HVIT 2. STUDIE           NOR: EQ-MODUS           HVIT 3. STUDIE           VALKOINEN 4. ASTRO           VALKOINEN 4. ASTRO | ELL: AETOYPTIA IZOZTAGMIZTH<br>AEYKO 1. ASTRO   AYYKO 2.<br>PRO   AEYKO 3. STUDIO<br>RUS: SEJOE CBE'LEHME<br>B FORE 1:<br>ASTRO (PEXMM ASTRO)<br>BENOE CBE'LEHME<br>B FORE 2: PRO<br>(IPPOBECC/UCHATISHIBM<br>PEXMM)   BEJOE CBE'LEHME<br>B FORE 2: STUDIO<br>(CT2)Z(JI/HI-BI/PEK/IM)<br>HUB: HANGSZINSZABALZÓ<br>UZEMMŐI   FEHÉR 1. ASTRO<br>FEHÉR 3. STUDIO<br>(CT2)Z(JI/HI-BI/PEK/IM)<br>HUB: HANGSZINSZABALZÓ<br>UZEMMŐI   FEHÉR 1. ASTRO<br>FEHÉR 3. STUDIO<br>CZE, PELÍN EK/ALZÉRU<br>1. SVITL: ASTRO   BALE<br>PODSWIETLENIE<br>CYFRY 1. ASTRO   BALE<br>CYFRY 1. ASTRO   BALE<br>CYFRY 1. ASTRO   BALE<br>CYFRY 1. ASTRO   BALE<br>CYFRY 2. FRZIM EK/ALZÉRA<br>1. SVITL: ASTRO   2. SVITL: PRO<br>BIALE PODSWIETLENIE<br>CYFRY 3. STUDIO<br>SKY: REZIM EK/ALZÉRA<br>1. SVITL: ASTRO   2. SVITL: PRO<br>BIALE PODSWIETLENIE<br>CYFRY 3. STUDIO<br>SKY: REZIM EK/ALZÉRA<br>1. SVITL: ASTRO   2. SVITL: PRO<br>BIALE PODSWIETLENIE<br>CYFRY 3. STUDIO<br>SKY: REZIM EK/ALZÉRA<br>1. SVITL: ASTRO   2. SVITL: PRO<br>BIALE PODSWIETLENIE<br>CYFRY 3. STUDIO<br>SKY: REZIM EK/ALZÉRA<br>1. SVITL: ASTRO   2. SVITL: PRO<br>3. SVITL: STUDIO<br>SKY: REZIM EK/ALZÉRA<br>1. SVITL: ASTRO   2. SVITL: PRO<br>3. SVITL: STUDIO<br>SKY: REZIM EK/ALZÉRA<br>1. SVITL: ASTRO   2. SVITL: PRO<br>3. SVITL: STUDIO<br>SKY: REZIM EK/ALZÉRA<br>1. SVITL: ASTRO   2. SVITL: PRO<br>3. SVITL: STUDIO<br>SKY: REZIM EK/ALZÉRA<br>1. SVITL: ASTRO   2. SVITL: PRO<br>3. SVITL: STUDIO<br>SKY: REZIM EK/ALZÉRA<br>1. SVITL: STUDIO<br>SKY: REZIM EK/ALZÉRA<br>1. SVITL: STUDIO<br>SKY: REZIM EK/ALZÉRA<br>1. SVITL: STUDIO<br>SKY: REZIM EK/ALZÉRA<br>3. SVITL: STUDIO<br>SKY: REZIM EK/ALZÉRA<br>3. SVITL: SVITL: SVITL: SVITL: SVITL: SVITL: SVITL: SVITL: SVITL: SVITL: SVITL: SVITL: SVI | ET: EQ REŽIM   VALGE 1. ASTRO<br>VALGE 2. PRO   VALGE 3. SUDUO<br>VIE: KIVALJZEAR REŽIMS<br>BALTS 1. ASTRO"<br>BALTS 2. PRO"<br>BALTS 2. PRO"<br>BALTS 3. STUDIO"<br>DE BALTAS ASTRO<br>2 BALTAS, ASTRO<br>2 BALTAS, SUDUO<br>BER: PEXVIM EQ<br>BALTA 3. STUDIO"<br>BER: PEXVIM EQ<br>BALTA 3. STUDIO<br>MIN: ACIM RADA<br>ACKAULZATOR<br>BUELA 1. ASTRO   BUELA 2. PRO<br>BUELA 2. PRO<br>BUELA 2. STUDIO<br>BELA 2. STUDIO<br>BELA 3. STUDIO<br>BELA 3. STUDIO<br>BELA 3. STUDIO<br>BELA 3. STUDIO<br>BELA 3. STUDIO<br>BELA 3. STUDIO<br>BELA 3. STUDIO<br>BELA 3. STUDIO<br>BELA 3. STUDIO<br>BELA 3. STUDIO<br>BELA 3. STUDIO<br>BELA 3. STUDIO<br>BELA 3. STUDIO<br>BELA 3. STUDIO<br>BELA 3. ST |
| PS4 SETUP                                                                                                    |                                                                                                    |                                                                                                    |                                                                                                    |                                                                                                    |                                                                                                    | HEADSET LE                                                                                                    | D BEHAVIOR                                                                                                    |                                                                                                    |                                                                                                    |                                                                                                    |                                                                                                    |                                                                                                    |                                                                                                    |

4

1

2

ENG 1. Align microphone with mic slot, then place Headset onto Base Station. 2. If battery status does not display, re-seat headset. 3. When battery status is shown on the Base Station, pairing is complete. "Before first use, charge headset fully.

DEU 1. Mikrofon am Mikrofonsteckplatz ausrichten und Headset auf der Basis:

ez le microphone avec la fente du micro, puis placez le cas

leadset vor dem ersten Gebrauch vollständig aufladen

Wenn der Akkustand auf der Basisstation angezeigt wird, ist das Pairing abgeschlosse

Nagnez le finici opinione avec la fene du finicio, puis platez le casque sun la stadunt d et Si l'état de la batterie es s'affiche pas, réinstallez le casque. Lorsque l'état de la batterie s'affiche sur la station d'accueil, le couplage est terminé. \*Avant la première utilisation, chargez complètement le casque.

neare il microfono con lo slot per microfono, quindi posizionare la cuffia (

base o in canca. S elo stato della batteria non viene visualizzato, reinserire la cuffia con microfono. Quando lo stato della batteria è visualizzato sulla base di ricarica, l'associazione i \*Prima del primo utilizzo, caricare completamente la cuffia con microfono.

. Alinea el micrófono con la ranura correspondiente v coloca los auricula:

i no se indica el estado de la batería, reposiciona los auriculares. uando el estado de la batería sea visible en la estación base, el empareja

Jlinhe o microfone com a ranhura do microfone e coloque os Auscultadores i . Se o estado da bateria não for apresentado, recoloque os auscultadores.
 Quando o estado da bateria é apresentado na Estação base, o emparelhamer está concluido.

etado. : de usar los auriculares por primera vez, cárgalos completamente

. neira utilização, carreque completamente os auscultadores

0 — 🗆 e , 0 0 0 -SEE PAIRING 2 AND CHARGING PS4 SETTINGS З 5-13 

### ENG

- 1. Ensure the Mode Switch on the Base Station is set to PS4.
- Plug Micro end of the Micro USB cable into the Base Station and the USB end into the PlayStation 4.

för action!

til at spille!

itomatisk som en USB-enhed.

Når ladestasjonen er tilkoblet PS4-enheten, registreres lade

Kontroller at inngangsenheten er satt til USB-headset

på EQ-knappen til ønsket forhåndsinnstilling er valgt. 13. Det er alt! Både A50 Wireless Headset og PS4-enheten er konfig

Gå til dashbordet og naviger til Innstillinger. Deretter velger du

utomatisk som en USB-enhet.

inheter og Lydenheter.

og spillklar!

- 3. Plug TOSLink Optical Cable into the PS4 Optical Port and plug the other end into the Optical In Port on the Base Station
- 4. Your A50 Wireless Headset comes pre-paired to the Base Station. However, you will need to charge your headset
- before use. To do so, use both hands to reseat the headset into the Base Station. 5. Once the Base Station is connected to the PS4, the Base Station will detect automatically as a USB device.
- 6. From the Dashboard, navigate to 'Settings' then select 'Devices' and select 'Audio Devices. 11. Ändra inmatnings- och utenheten till USB-headsetet (trådlös
- L. Sicherstellen, dass der Modus-Schalter an der Basisstation auf "PS4" ASTRO-sändare). 12. För att växla till en ny EQ-förinställning, tryck på EQ-knappen eingestellt ist. Das Mikro-Ende des Mikro-USB-Kabels mit der Basisstation tills önskad förinställning är vald. 13. Klart! Ditt trådlösa A50-headset och PS4 är nu installerade ocl
- und das USB-Ende mit der PlayStation 4 verbinden. Das optische TOSLink-Kabel mit dem optischen Anschluss der PS4 und das andere Ende mit dem optischen Eingang der Basisstation
- verbinden. Das A50 Wireless Headset ist standardmäßig bereits mit
- der Basisstation gepairt. Sie müssen das Headset jedoch vor der Verwendung aufladen. Verwenden Sie dazu beide Hände, um das Headset wieder in die Basisstation einzusetzen. Sobald die Basisstation mit der PS4 verbunden ist, sobald die Basisstation mit der PS4 verbunden ist,
- wird die Basisstation automatisch als USB-Gerät erkannt
- Über das Dashboard zu "Einstellungen" gehen und dann "Geräte
- und "Audiogeräte" auswählen.
- una "Audiogerate auswanien. Sicherstellen, dass "Eingangsgrät" auf "USB-Headset" (Astro ASO Voice) eingestellt ist, und "Ausgabegerät" ebenfalls. Sicherstellen, dass "Kopfhörerausgabe" auf "Chat-Audio"
- eingestellt ist.
- Zurück ins Einstellungsmenü gehen und "Sound und Bildschirm"
- In die Audioausgabe-Einstellungen gehen und sicherstellen,
- In die Audioausgabe-Einstellungen genen und sicherstellen, dass der primäre Augabeausgang auf. Digitalausgabe" (potisch) und das primäre Audioformat auf "Bitstream" (Dolby) eingestellt ist.
   Eingangs- und Ausgangs-Gerät ändern zu "USB-Headset" (ASTRO Wireless Transmitter)
   Um zu einer neuen EQ-Voreinstellung umzuschalten, EQ-Taste so langenderlichen bied ist gewinnenbet Nacionalten.

- lange drücken, bis die gewünschte Voreinstellung ausgewählt ist. 13. Das ist alles! Das A50 Wireless Headset und die PS4 sind eingerichtet

# und bereit zum Spielen!

- Assurez-vous que le commutateur de mode de la station d'accueil est réglé sur PS4. Branchez l'extrémité micro du câble micro-USB dans la station
- d'accueil et l'extrémité USB dans la PlayStation 4. Branchez le câble optique TOSLink dans le port optique de la PS4
- et branchez l'autre extrémité dans le port d'entrée optique de la station d'accueil. Votre casque sans fil A50 est déjà couplé à la station d'accueil.
- Cependant, vous devrez charger votre casque avant utilisation. Pour ce faire, utilisez les deux mains pour réinstaller le casque
- dans la station d'accueil. Une fois la station d'accueil connectée à la PS4, elle détectera
- automatiquement le dispositif USB.6. Dans le tableau de bord, accédez à "Paramètres" puis sélectionnez
- "Dispositifs", puis "Dispositifs audio". Assurez-vous que le dispositif d'entrée et le dispositif de sortie sont
- tous deux réglés sur Casque USB (Astro A50 Voice). Assurez-vous que l'option Sortie Casque est définie sur
- "Conversation audio". Revenez au menu Paramètres, puis sélectionnez "Son et écran".
- Revenez au menu Parametres, puis selectionnez. Son et ecran.
   Accédez aux Paramètres de sortie audio, puis assurez-vous que le port de sortie principal est réglé sur Sortie numérique (optique) et que le format audio (Priorité) est réglé sur Bitstream (Doby).
   Changez de dispositif d'entrée et de sortie sur Casque USB (Transmetteur ASTRO sans fil).
   Deux becare aux particulares d'acellanes d'écellanes de sortes particulares anno particulares de sortes particulares anno particulares de sortes particulares anno particulares de sortes particulares de sortes particulare
- Pour basculer sur un nouveau préréglage d'égaliseur, appuyez sur
- Vous avez terminé! Votre casque A50 sans fil et votre PS4

sont configurés et parés pour le jeu!

12.

ESP

12.

PTG

itstream (Dolby).

op Chataudio.

voor de game!

NLD

12.

SVE

en la posición PS4.

Varmista, että telakan tilakytkin on asetettu PS4-aser konzoly PS4 a druhý koniec do portu optického vstupu na stanici Liitä mikro-USB-kaapelin mikroliitin telakkaan ja USB-liitin Assicurarsi che l'interruttore della modalità sulla base di ricarica Liitä optinen TOSLink-kaapeli PS4:n optiseen porttiin ja liitä toinen Súprava ASO Wireless Headset je z výroby už spárovaná so stanicou nità del cavo micro USB nella base di ricarica e Station. Pred prvým použitím je však potrebné náhlavnú súpr \* Ak obasta tak urahiť, pomosou obash rák usaď ta páklavnú Collegare il cavo ottico TOSLink alla porta ottica della PS4 e inserire Hneď ako stanicu Base Station pripojíte ku konzole PS4, konzola altra estremità nella porta ottica sulla base di ricarica nen käyttöä. Aseta tätä varten kuulokemikrofoni telakkaan kaksin automaticky rozpozná stanicu Base Station ako zariadenie USB. La cuffia con microfono wireless A50 viene fornita già associata alla base di ricarica. Tuttavia, è necessario caricare la cuffia cor Kun telakka on yhdistetty PS4:ään, telakka havaitaan automaa Na ovládacom paneli prejdite do "Nastavenia", vyberte "Zariadenia JSB-laitteena. icrofono prima dell'uso. Per fare ciò, utilizzare entrambe le mani a potom vyberte "Zvukové zariadenia" irry hallintapaneelissa Settings (Asetukset) -kohtaan Ubezpečte sa, že je ako vstupné zariadenie nastavená náhlavná r riposizionare l'auricolare nella base di ricarica. na volta collegata la base di ricarica alla PS4, la base di ricarica litse Devices (Laitteet) ja sitten Audio Devices (Äänilaitteet). súprava USB (Astro A50 Voice) a ako výstupné zariadenie to isté Ubezpečte sa, že je výstup do slúchadiel nastavený a rileverà automaticamente come dispositivo USB armista, että tulolaitteeksi (Input Device) on valittu Dal dashboard, accedere alle Impostazioni, quindi selezionare JSB-kuulokemikrofoni (Astro A50 Voice) ja että lähtölaitteeksi na "Hlasové konverzácie 9. Prejdite späť na ponuku Nastavenia a potom vyberte lutput Device) on valittu sama. Dispositivi" e "Dispositivi audio". Assicurarsi che il dispositivo di ingresso sia impostato su cuffia ista, että kuulokkeihin lähteväksi signaaliksi ,Zvuk a obrazovka" Prejdite do Nastavenia výstupu zvuku a ubezpečte sa, že je hlavný con microfono USB (Astro A50 Voice) e che il dispositivo di uscita lutput to Headphones) on valittu Chat Audio (Keskusteluään výstupný port nastavený na Digitálny výstup (optický) a zvukový formát (priorita) na Dátový tok (Dolby). sia impostato allo stesso modo rry takaisin Asetukset-valikkoon ja valitse sitten Sound and Scree Assicurarsi che l'uscita per le cuffie sia impostata āni ja näyttö). irry seuraavaksi äänilähtöasetuksiin (Audio Output Settings) ja Zmeňte vstupné a výstupné zariadenie na náhlavnú súpravu USB su "Audio della chat" ornare al menu Impostazioni, quindi selezionare "Audio e sc armista, että ensisijaiseksi lähtöportiksi (Primary Output Port) on alittu Digital Out (Optical) (Digitaalilähtö, optinen) ja että (ASTRO Wireless Transmitter). Ak chcete prepnúť na novú predvoľbu ekvalizéra, stláčajte tlačidlo 10. Accedere alle Impostazioni di uscita audio e assicurarsi che la porta nsisijaiseksi ääniformaatiksi (Audio Format (Priority)) on valittu di uscita primaria sia impostata su Uscita digitale (ottica) e il format ekvalizéra, až bude vybraná požadovaná predvoľba. 13. A je to! Vaša súprava A50 Wireless Headset a konzola PS4 tstream (Dolby) (Bittivirta, Dolby) audio (Priorità) sia impostato su Bitstream (Dolby) aihda tulo- ja lähtölaitteeksi USB-kuulokemikrofoni Impostare il dispositivo di input e output sulla cuffia con í nastavené a pripravené na hranie! JSB (trasmettitore wireless ASTRO). ASTRO Wireless Transmitter). UKR 'oit vaihtaa uuteen taajuuskorjauksen esiasetukseen painamall Per passare a una nuova preimpostazione EQ, premere il pulsante EQ . Переконайтеся, що перемикач режимів на базовому блоці fino a selezionare la preimpostazione desiderata )-painiketta, kunnes haluttu esiasetus on valittu ребуває в положенні PS4. 13. Questo è tutto. La cuffia con microfono wireless A50 e PS4 sono Siinä kaikki! Langaton A50-kuulokemikrofoni ja PS4 ovat Тід'єднайте мікророз'єм кабелю microUSB до базового блок configurati e pronti per il gioco! SB-роз'єм – до консолі PlayStation 4. днайте оптичний порт консолі PS4 та оптичний порт базов оку за допомогою кабелю TOSLink. Βεβαιωθείτε ότι ο διακόπτης λειτουργίας στη βάση είν El conmutador de modo de la estación base debe estar Бездротову гарнітуру А50 за замовчуванням з'єднано з базови υνδέστε το άκρο micro του καλωδίου micro USB στη βάση Conecta el extremo micro del cable micro USB a la estación base блоком. Однак перед використанням потрібно буде зарядити гарнітуру. Для цього потрібно двома руками зняти гарнітуру y el extremo USB a la PlayStation 4. Conecta el cable óptico TOSLink al puerto óptico PS4 y el otro αι το άκρο USB στο PlayStation 4. υνδέστε το οπτικό καλώδιο TOSlink στην οπτική θύρα του PS4 азового блоку та встановити її повторно. ісля підключення базового блоку до PS4 він автоматично al puerto de entrada óptica de la estación base. Los auriculares con micrófono inalámbricos A50 vienen ya ιι συνδέστε το άλλο άκρο στην οπτική θύρα της βάσης. ο ασύρματο σετ μικροφώνου-ακουστικών Α50 είναι ήδη συζευγμέν визначить консоль як USB-пристрій ιε τη βάση. Ωστόσο, θα πρέπει να φορτίσετε το σετ і інформаційній панелі перейдіть до розділу Settings emparejados a la estación base. Pero debes cargarlos ante ροφώνου-ακουστικών πριν από τη χρήση. Για να το κάνετε αυτό de usarlos por primera vez. Para ello, reposiciónalos en la estaciór base usando ambas manos. Cuando esté conectada a la PS4, la estación base se detectará σιμοποιήστε και τα δύο χέρια για να επανατοποθετήσετε το σετ udio Devices (Аудіопристрої). Іеревірте, чи вибрано USB-гарнітуру (Astro A50 Гол Ιόλις η βάση συνδεθεί στο PS4, η βάση θα αναγνωριστεί αυτόμ automáticamente como dispositivo USB. En el panel de control, ve a "Configuración" y selecciona хідний пристрій. еконайтеся, що для вихідного роз'єму наву ; συσκευή USB. ό τον Πίνακα εργαλείων, μεταβείτε στο μενού «Ρυθμίσεις», Dispositivos" y "Dispositivos de audio". ановлено значення Chat Audio (Аудіочат). Asegúrate de que el dispositivo de entrada configurado sea верніться до меню Settings (Налаштування) та вибер επιλέξτε «Συσκευές» και, στη συνέχεια, «Συσκευές ήχου». Βεβαιωθείτε ότι η συσκευή εισόδου και η συσκευή εξόδου έχου los auriculares con micrófono USB (Astro A50 Voice) y lo mismo und and Screen (Звук і екран). ерейдіть до розділу Audio Output Settings (Налаштуванн ιστεί σε «Ακουστικά με μικρόφωνο USB» (Astro A50 Voice) para el dispositivo de salida. Asegúrate de que la salida de los auriculares esté configurada εβαιωθείτε ότι η έξοδος στα ακουστικά έχει οριστεί аудіовиходу) та переконайтеся, що для порту зовнішнього виход; вибрано Digital Out (Optical) (Цифровий вихід (оптичний)), como "Audio de chat" «Ήχος συνομιλίας». ιστρέψτε στο μενού Ρυθμίσεις και, στη συνέχεια, /uelve al menú de configuración y selecciona "Sonido y pantalla для пріоритетного формату звуку встановлено Bitstream (Dolby πιλέξτε «Ήχος και οθόνη». Λεταβείτε στο μενού «Ρυθμίσεις εξόδου ήχου» και βεβαιωθείτε ότι γκύρια θύρα εξόδου έχει οριστεί σε Digital Out (Optical) και η επιλογι Ve a Ajustes de salida de audio y asegúrate de que el puerto de salida айте USB-гарнітуру (бездротовий передавач ASTRO) пристрій вводу та виводу. principal esté configurado como salida digital (óptica) y el formato ейти до попередньо встановлених налаштувань de audio (Prioridad) como bitstream (Dolby) Cambia el dispositivo de entrada y salida a USB Headset ιορφή ήχου (προτεραιότητα)» έχει οριστεί σε Bitstream (Dolby). λάξτε τη συσκευή εισόδου και εξόδου σε «Ακουστικά με зера, натискайте кнопку еквалайзера доти, доки не ASTRO Wireless Transmitter). берете потрібне попередньо встановлене налаштування Para activar un nuevo preajuste de EQ, pulsa el botón EQ hasta οόφωνο USB (ASTRO Wireless Transmitter)». εναλλαγή σε νέα προεπιλογή ισοσταθμιστή, πιέστε το κουμπί que se seleccione el deseado. до гри! ¡Ya estál ¡Puedes empezar a jugar con los auriculares con micrófono inalámbricos A50 y la PS4! οσταθμιστή μέχρι να επιλεγεί η επιθυμητή προεπιλογή. τό ήταν! Η ρύθμιση του ασύρματου σετ μικροφώνου-ακουστι Veenduge, et alusjaama režiimilüliti on asendis PS4. Pistke micro-USB-kaabli micro-ots alusjaama pessa ja USB-ots . Certifique-se de que o interruptor de modo na Estação base παιχνίδι σας! PlayStation 4 pessa. Pistke TOSLinki optilise kaabli üks ots PS4 optilisse porti ja teine ots está definido como PS4. Ligue a extremidade micro do cabo micro-USB à Estação base alusjaama optilise sisendi porti. A50 juhtmevaba peakomplekt on juba ostes alusjaamaga seotud. e a extremidade USB à sua PlayStation 4. ановлен в положение PS4. Ligue o cabo óptico TOSLink à porta óptica da PS4 e ligue a outra дключите микроразъем кабеля microUSB к базовому блок Küll aga tuleb peakomplekti enne esimest kasutust laadida. extremidade à porta de entrada óptica da Estação bas разъем USB — к консоли PlayStation 4. редините оптический порт консоли PS4 и порт оптическог lleks paigutage peakomplekt kahe käega alusjaamale. Os Auscultadores sem fios A50 estão pré-emparelhados com Kui alusjaam on PS4-ga ühendatud, tunneb PS4 alusjaama automaatselt USB-seadmena ära. a Estação base. No entanto, tem de carregar os auscultadores a ода на базовом блоке с помощью оптического кабеля TOSLink Navigeerige juhtpaneelil valikule "Settings" (Seaded), valige seejärel ение между беспроводной гарнитурой А50 и базовым de os utilizar. Para o fazer, utilize ambas as mãos para recoloca оком установлено по умолчанию. Тем не менее перед началом os auscultadores na Estação base Devices" (Seadmed) ja siis "Audio Devices" (Heliseadmed) Após ligar a Estação base à PS4, a Estação base detectará аботы гарнитуру необходимо зарядить. Для этого гарнитуру ужно взять обеими руками и поместить на базовый блок. Veenduge, et nii sisendseadmeks kui ka väljundseadmeks on valitud USB-peakomplekt (Astro A50 Voice). naticamente como um dispositivo USB Veenduge, et kõrvaklappidesse suunatud väljundiks on määratud "Chat Audio" (Vestlusheli). 6. No Painel, navegue até "Definições", seleccione "Dispositivos" e, одключившись к консоли PS4, базовый блок автоматически em seguida, seleccione "Dispositivos de áudio" ознает ее как USB-устройство. Certifique-se de que o dispositivo de entrada está definido com рейдите с панели инструментов в раздел Settings (Hacтройкi Navigeerige tagasi seadete menüüsse ja valige "Sound and Screen" Auscultadores USB (Astro A50 Voice) e o dispositivo de saída está затем последовательно выберите пункты Devices (Устройства) (Heli ja ekraan). Navigeerige heliväljundi seadetesse ning veenduge, et valikuks onfigurado de igual modo Audio Devices (Аудиоустройства). Certifique-se de que a saída para os auscultadores está definida едитесь, что в качестве входящего и исходящего устройств "Primary Output Port" (Peamine väljundport) on "Digital Out (Optical)" (Digiväljund (optiline)) ja valikuks "Audio Format (Priority) omo "Chat de áudio' ібрана USB-гарнитура (Astro A50 Voice) Navegue até ao menu Definições e seleccione "Som e ecrã". ivorming (eelistus)) on "Bitstream (Dolby)" (Bitivoog (Dolby)) тесь, чтобы для выхода наушников задано значение Em seguida, navegue até Definições de saída de áudio e certifique-s at Audio (Звук беседы). Määrake sisend- ja väljundseadmeks USB-peakomplekt (ASTRO Wireless Transmitter). инитесь в меню Settings (Настройки), а затем выберите de que a porta de saída principal está definida como Saída digital 12. EQ valiku muutmiseks vajutage EQ nuppu, kuni soovitud valik Óptica) e o formato de áudio (Prioritário) está definido como ound and Screen (Звук и экран). ерейдите в раздел Audio Output Settings (Настройки Altere o dispositivo de entrada e saída para Auscultadores USB [Transmissor ASTRO sem fios] Ongi kõik! Teie A50 Wireless Headset ja PS4 on häälestatud удиовыхода) и убедитесь, что в качестве порта внешнего в ыбран Digital Out (Optical) (Цифровой выход (оптический)) mänguks valmis! Para mudar para uma nova predefinição de EQ, prima o botão EQ в качестве приоритетного формата звука установлен até seleccionar a predefinição pretendida Pārliecinieties, ka režīmu pārslēgs bāzes stacijā ir pārslēgts 13. E já estál O seus Auscultadores sem fios A50 e a PS4 estão зыберите в качеств устройств ввода и вывода USB-гарнитуру pozīcijā "PS4". Pievienojiet Micro USB kabeļa mikrosavienotāja galu bāzes stacijai onfigurados e prontos para jogar! еспроводной передатчик ASTRO). тобы переключиться на новый предустановленный режи un USB savienotāja galu – "PlayStation 4". Pievienojiet vienu TOSLink optiskā kabeļa galu "PS4" optiskajai Zorg dat de modusschakelaar op het basisstation op PS4 staat. квалайзера, нажимайте кнопку управления эквалайзером Sluit het micro-uiteinde van de micro-USB-kabel aan op het basisstation en het USB-uiteinde op de PlayStation 4. Sluit de optische TOSLink-kabel aan op de optische poort ю тех пор, пока не выберете его pieslēgvietai un otru galu - ienākošā optiskā signāla pieslēgvietai Вот и все! Беспроводная гарнитура А50 и консоль PS4 наст bāzes stacijā. A50 bezvadu austiņas piegādes brīdī jau ir savienotas pārī ar bāzes отовы к игре. van de PS4 en sluit het andere uiteinde aan op de optische poor staciju. Tomēr pirms austiņu lietošanas tās ir jāuzlādē. Lai to veiktu, ar abām rokām ievietojiet austiņas bāzes stacijā. Állítsa a bázisállomás üzemmódkapcsolóját PS4 állásba. an het basisstation. Je A50 Wireless Headset is al gekoppeld met het basiss Kad bāzes stacija ir savienota ar PS4, bāzes stacija tiks automātiski Csatlakoztassa a mikro-USB-kábel mikro-USB-s végét bázisállomáshoz, az USB-s végét pedig a PlayStation 4-hez Je moet je headset echter voor gebruik nog opladen. Dit doet je door de headset met beide handen opnieuw in het basisstation te plaatse atpazīta kā USB ierīce. atpazita ka USB ience. Informācijas panelī atveriet sadaļu "Settings" (lestatījumi), atlasiet "Devices" (lerīces) un atlasiet "Audio Devices" (Audio ierīces). Pārliecinieties, ka gan "Input Device" (levades ierīce), gan "Output satlakoztassa a TOSLink optikai kábel egyik végét a PS4 optika Zodra het basisstation is verbonden met de PS4, zal het basisstation satlakozójához, a másik végét pedig a bázisállomás optikai automatisch als een USB-apparaat worden gedetecteerd Az A50 vezeték nélküli mikrofonos fejhallgató gyárilag párosítva Device" (Izvades ierīce) ir iestatītas kā "USB headset" (USB austiņas) Navigeer via het dashboard naar Instellingen. Selecteer Apparaten en vervolgens Audio-apparaten. van a bázisállomással. Használat előtt azonban fel kell töltenie stro A50 Voice). Controleer of het invoerapparaat is ingesteld op USB-headset rliecinieties, ka "Output to Headphones" (Austiņu izvade) ir iestatīta mikrofonos fejhallgatót. Ehhez két kézzel illessze be a mikrofono jhallgatót a bázisállomásba. (Astro A50 Voice), evenals het uitvoerapparaat kā "Chat Audio" (Tērzēšanas audio) Pārejiet atpakaļ uz sadaļu "Settings" (Iestatījumi) un tad atlasiet után csatlakoztatta a bázisállomást a PS4-hez, az automatikusa Controleer of de uitvoer naar de hoofdtelefoon is ingesteld USB-s eszközként észlell a bázisállomást. Az irányítópultról lépjen a Settings (Beállítások) menűre, és válassza a Devices (Eszközők), majd az Audio Devices (Hangeszközők) elemet. Ellenőrizze, hogy bemeneti eszközként az USB-s mikrofonos und and Screen" (Skaņa un ekrāns). Tad pārejiet uz sadaļu "Audio Output Settings" (Audio izvades . Navigeer terug naar het menu Instellingen en selecteer vervolgen iestatījumi) un pārliecinieties, ka "Primary Output Port Navigeer naar Audio-uitvoerinstellingen en zorg ervoor da (Galvenä izvade pieslēgvieta ji riestatīka kā "Digital Dut (Optical)" (Digitālā izvade (optiskā)) un "Audio Format (Priority)" (Audio formāts (prioritārais)) ir iestatīts kā "Bitstream (Dolby)". ejhallgató (Astro A50 hang) van-e megadva, és kimeneti eszközkén de primaire uitvoerpoort is ingesteld op Digital Out (Optical) en de audio-indeling (prioriteit) op Bitstream (Dolby). llenőrizze, hogy az Output to Headphones (Fejhallgató-kimenet) Wijzig het invoer- en uitvoerapparaat naar USB-headset (ASTRO A20 Wireless Transmitter). estatiet "Input and Output Device" (Ievades un izvades ierīce) ā "USB Headset (ASTRO Wireless Transmitter)" (USB austiņas eállításnál a Chat Audio (A csevegés hangja) lehetőség van-e Als je wilt schakelen naar een nieuwe EQ-voorinstelling, druk je op de STRO bezvadu raidītājs)). épjen vissza a Settings (Beállítások) menüre, majd válassza 12. Lai pārslēgtos uz jaunu ekvalaizera iepriekšējo iestatījumu, spiediet pogu "EQ", līdz ir atlasīts vajadzīgais iepriekšējais iestatījums. knop EQ totdat de gewenste voorinstelling is geselecteerd. 13. Dat is alles! Je A50 Wireless Headset en PS4 zijn nu ingesteld er a Sound and Screen (Hang és képernyő) elemet. Ezután lépjen az Audio Output Settings (Hangkimeneti beállítások) lehetőségre, és állítsa az Primary Output Port (Elsődleges kimeneti Tagad viss ir gatavs darbam! Jūsu A50 bezvadu austiņas un PS4 ir iestatītas un gatavas spēlēm! . Se till att omkopplaren på batteriladdaren är inställd på PS4 ort) beállítást Digital Out (Optical) (Digitális kimenet (optikal)) tékre, az Audio Format (Priority) (Hangformátum (Elsőbbség)) sállítást pedig Bitstream (Dolby) (Bitfolyam (Dolby)) értékre. LTH . Įsitikinkite, kad režimo jungiklis ant bazines stoties yra nustatytas Anslut mikro-USB-kabelns mikroände till batteriladdaren och USB-änden till PlayStation 4. Anslut TOSLinks optiska kabel till den optiska porten i PS4 och anslut Prijunkite mikro USB laido mikro galą prie bazines stoties, o USB galą llítsa az Input Device (Bemeneti eszköz) és az Output Device den andra änden till Opt In-porten på batteriladdaren. imeneti eszköz) beállítást USB Headset (ASTRO Wireless prie savo "PlayStation 4". Prijunkite "TOSLink" optinį laidą prie PS4 optinio prievado, o tada Det trådlösa headsetet A50 är parat med batteriladdaren på förhand nsmitter) (USB mikrofonos fejhallgató (ASTRO vezeték nélküli Du måste dock ladda headsetet före användning. Använd båda prijunkite kitą galą prie optines įvesties prievado ant bazines stotie ló]) értékre. a új gyári hangszínszabályzó-beállításokra szeretne váltan länderna för att placera headsetet på batteriladdaren Jūsų A50 belaides ausines yra iš anksto suporuotos su bazine stoti Tačiau prieš naudodami turesite įkrauti ausines. Noredami tai När batteriladdaren är ansluten till PS4, upptäcks batteri nogassa addig az EQ (Hangszínszabályzó) gombot, amíg a kíván automatiskt som en USB-enhet állítás nem lesz kiválasztva daryti abiem rankomis perdekite ausines į bazinę stotį. Ennyil Az ASO vezeték nélküli mikrofonos fejhallgató és a PS4 be Navigera till Inställningar från kontrollpanelen och välj sedan E Vos tik bazine stoti prijungus prie PS4, bazine stotis automatiškai van állítva és játékra kész. bus aptikta kaip USB įrenginys. Iš prietaisų skydelio eikite į "Settings" (Nuostatos) ir pasirinkite Ujistěte se, že přepínač režimu na stanici Base Station je nastaven na PS4. Kontrollera att ingångsenheten är inställd på USB-headset CZE (Astro A50 Röst) och utgångenheten är inställd på samma. Kontrollera att utgången till hörlurarna är inställd på Chattljud. "Devices" (Irenginiai), po to "Audio Devices" (Garso irenginiai). Isitikinkite, kad įvesties įrenginys nustatytas kaip USB ausines Konec kabelu mikro USB s mikro koncovkou zapojte do stanice Navigera tillbaka till menyn Inställningar och välj sedan Ljud ("Astro A50 Voice"), o išvesties įrenginys nustatytas į tą pat Base Station a druhý konec s USB koncovkou do konzole Įsitikinkite, kad išvesties ausines nustatytos kaip "Chat Audio" 10. Navigera till ljudutgångsinställningar och se till att den primära PlayStation 4. (Pokalbių garsas). Grįžkite prie meniu "Settings" (Nuostatos), tada pasirinkite utgångsporten är inställd på Digital utgång (optisk) och ljudformat (prioritet) är inställt på Bitstream (Dolby). "Sound and Screen" (Garsas ir ekranas).

Jeden konec optického kabelu TOSLink zapojte do optického portu konzole PS4 a druhý konec do portu optického vstupu na stanici Base Station. Souprava A50 Wireless Headset je z výroby již spárovaná se stanicí

Ensure the Output to Headphones is set to "Chat Audio.

- Base Station. Před prvním použitím je však třeba náhlavní soupravu nabít. Chcete-li tak učinit, pomocí obou rukou usaďte náhlavní soupravu do stanice Base Station. Jakmile stanici Base Station připojíte ke konzoli PS4,
- Kontrollér at omskifteren på basestationen står på PS4. Jakimie stanici base okatudi njihujute ke kulturi i sak konzole sutomaticky rozpozná stanici Base Station jako zařizení USB. Na ovládacim panelu přejděte do "Nastavení", vyberte "Zařizení" a poté vyberte "Zvuková zařizení" Ujistěte se, že je jako vstupní zářizení nastavena náhlavní souprava USB (Astro ASD Voice) a jako výstupní zařizení to stejné. Sæt mikrostikket på mikro-USB-kablet i basestationen og USB-stikket i PlayStation 4. Sæt det optiske TOSLink-kabel i den optiske port på PS4, og sæt den
- anden ende i den optiske indgang på basestationen. Det trådløse A50-headset er bundet til basestationen fra fabrikkens
- side. Headsettet skal dog oplades inden brug. Dette gøres ved at stěte se, že je výstup do sluchátek nastaven na "Hlasové konverzace". 9. Přejděte zpět na nabídky Nastavení a poté vyberte
- sætte headsettet i basestationen. Brug begge hænder. Når basestationen er tilsluttet PS4, registreres basestationen Åbn "Indstillinger" i dashboardet, vælg "Enheder", og vælg "Lydenheder".
- "Zvuk a obrazovka". 10. Přejděte do Nastavení výstupu zvuku a ujistěte se, že je hlavní og væig "Lydenheder". Kontrollér at både input- og output-enhed er sat til USB-headsettet (Astro ASD Voice). Kontrollér at output til hovedtelefoner er sat til "Chat Audio".
- Prejude du vraskaven vystuk v dystave se za za je navni vystupni port nastaven na Digitálni výstup (optický) a zvukový formát (priorita) na Datový tok (Dolby).
   Změňte vstupní a výstupní zařízení na náhlavní soupravu USB (ASTRO Wireless Transmitter).
   Choete-li přepnout na novou předvolbu ekvalizěru, stiskněte tlačítko akvaličné, delová sevit kořena na šíndenu mén žiskeněte tlačítko Gå tilbage til Indstillinger, og vælg "Lyd og skærm". Åbn Indstillinger for lydudgang, og kontrollér at den primære output-port er sat til Digital Out (Optical) og lydformat (Priority) ekvalizéru, dokud není vybrána požadovaná předvolba.
  - A je hotovol Vaše souprava A50 Wireless Headset a konzole PS4 jsou nastaveny a připraveny k hraní! POL
- er sat til Bitstream (Dolby). Angiv USB-headsettet (ASTRO Wireless Transmitter) Upewnij się, że przełącznik trybu na stacji bazowej znajduje się som input og output-enhed. For at vælge en anden equalizerprofil skal du trykke på EQ-knappe
- Podłącz końcówkę micro kabla micro USB do stacji bazowej, ndtil den ønskede profil er valgt. Og det er det! Dit trådløse A50-headset og din PS4 er nu klar
- Kontroller at modusbryteren på ladestasjonen er satt til PS4
- Sett mikroenden av mikro-USB-kabelen inn i ladestasjonen og USB-enden inn i PlayStation 4. Koble den optiske TOSLink-kabelen til den optiske porten
- Podiącz końcówkę miero kabla miero USB do stacji bazowej, a końcówkę USB do konsoli PlayStation 4.
   Podiącz kabel optyczny TOSLink do gniazda optycznego stacji bazowej.
   Bezprzewdowy zestaw słuchawkówy ASD wireless jest wstępnie sparowany ze stacją bazową. Należy naładować zestaw słuchawkowy przed użyciem. Aby to zrobić, użyj obydwu rąk do ponownego umieszczeni zestawu słuchawkówę SG mateji bazowej.
   Gdy stacja bazowa jest podłączona do konsoli PS4, stacja bazowa zostanie automatycznie wykryta jako urządzenie USB.
   Z pulpitu przejdź do menu Ustawienia, wybierz opcję Urządzenia, a następnie wybierz Urządzenia udio.
   Sprawdź, czy jako urządzenie wejściowa, jak i wyściowe ustawiono zestaw słuchawkowę USB (Astro ASO Voice).
   Upewnij się, że wyjście dźwięku przesyłanego do zestawu słuchawkowego jest ustawione na Czat glosowy. på PS4-enheten og den andre enden til den optiske porten Det trådløse A50-headsettet er sammenkoblet med ladestas
- ved levering. Du må imidlertid lade headsettet før bruk. Det gjør du ved å bruke begge hendene til å plassere headsettet i ladestasjoner
  - słuchawkowego jest ustawione na Czat głosowy. 9. Przejdź z powrotem do menu Ustawienia i wybierz opcję
  - Dźwięk i ekran. 10. Przejdź do menu Ustawienia wyjścia audio i upewnij się, że Główny
- Kontroller at inngangsenheten er satt til USB-headset (Astro ASD Voice) og at utgangsenheten er satt til det samme.
   Kontroller at utgangen til hodtelefonene er satt til Chattelyd.
   Gå tilbake til innstillinger menyen, og valg deretter Lyd og skjerm.
   Deretter navigerer du til Innstillinger for lydutgang, og kontrollerer at den primære utgangsporten er satt til Digital ut (Dptisk) og at lydformåte (Prioritet) er satt til Bigital ut (Dptisk) og tal vidformåtet (Prioritet) er satt til Bisteram (Dolhy).
   Endre inngangs- og utgangsenheten til USB-headset (ASTRO Wireless Transmitter)
   Hvis du vil bytte til en ny EQ-forhåndsinnstilling, trykker du nå FEr-kannen til ansket forhåndsinnstilling er valnt. port wyjściowy jest ustawiony na Wyjście cyfrowe (optyczne), a Format audio (priorytet) jest ustawiony na Bitstream (Dolby). 11. Zmień Urządzenie wejściowe i wyjściowe na Zestaw słuchawkowy USB (nadajnik bezprzewodowy ASTRO).
  - Aby zastosować nowe ustawienie korektora, naciskaj przycisk korektora do czasu, aż zostanie wybrane pożądane ustawienie. 13. To wszystko! Twój bezprzewodowy zestaw słuchawkowy A50 Wireless
  - i konsola PS4 sa gotowe do gry! SKY Ubezpečte sa, že prepínač režimu na stanici Base Station
  - je nastavený na PS4. Koniec kábla mikro USB s mikro koncovkou zapojte do stanice Base
  - Station a druhý koniec s USB koncovkou do konzoly PlayStation 4. Jeden koniec optického kábla TOSLink zapojte do optického portu

- 9. Navigate back to the Settings menu, then select "Sound and Screen." 10. Navigate to Audio Output Settings, and ensure Primary Output Port is set to Digital Out (Optical) and Audio Format (Priority) is set to Bitstream (Dolby). 11. Change the Input and Output Device to USB Headset (ASTRO Wireless Transmitter).
- 12. To toggle to a new EQ preset, press the EQ Button until the desired preset is selected. 13. That's it! Your A50 Wireless Headset and PS4 are set up and ready to game!

7 Ensure Input Device is set to USB Headset (Astro A50 Voice) and the Output Device is set to the same

- 10. Tada eikite prie "Audio Output Settings" (Garso išvesties nuost
  - Tistikinika, kad pirminis išvesties prievadas nustatytas kaip "Digital Out (Dutica)" (Skaitmenine išvestis (Dutine)), o garso formatas (pirmenybes) nustatytas kaip "Bitsteam" (Bitų srautas) ("Dolby"). Pakeiskte įvesties ir išvesties įrenginį j USB ausines (ASTRO belaidis siųstuvas).
    - Noredami perjungti naujas EQ išankstines nuostatas, spauskite EQ mygtuką, kol pasirinksite pageidaujamas išankstines
    - Ir viskas! Jūsų A50 belaides ausines ir PS4 nustatyti ir paruošti žaisti! Уверете се, че превключвателя на основната станция за режими
    - Включете микро края на микро USB кабела в основната станция
    - и USB края към PlayStation 4. Включете TOSLink оптичния кабел в PS4 оптичния порт и другия

    - вылочене позыпитечник асновел в 5-4 опличник порт и другия край в отличники порт на основелата станция, Вашите безжични слушалки А50 идват предварително сдвоени към основната станция. Поери употреба обаче трябва да заредите слушалките си. За да го направите, използвайте двете си ръце, за да напаснете слушалките на основната станция. След като сържете основната станция къбъд та автоматично ще се открие като USB устройство.

    - габлото преминете към "Настройки", след което изберете
    - От таклото преминете към "настроики", след което изверете "Устройства" и след това "Аудио устройство е зададено на USB слушалки (Astro ASO Voice) и че изходното устройство е зададено на същото. Уверете се, че изходът към слушалките е зададен на "Чат зудио". Върнете се в менгото с настройки и изберете "Звук и екран". Преминете към "Настройки за изход на звука" и се уверете, че основният изходен порт е зададен на "Digital Out (оттичен)" и че аудио форматът (Приоритет) е зададен на "Bistream (Dolby)". И оменято компото и изходоното устройство на USB сличалями
    - Променете входното и изходното устройство на USB слушалки Безжичен трансмитер ASTRO)
    - За да превключите към нова предварително зададена настрой за EQ, натиснете бутона EQ, докато не изберете желаната предварително зададена настройка.
    - готови за игра!
    - . Pazite da preklopka za način rada na baznoj stanici bude postavljena
    - na PS4. Priključite mikro kraj mikro USB kabela u baznu stanicu i USB kraj u
    - PlayStation 4. Priključite TOSLink optički kabel u optički priključak na PS4 i priključite
    - drugi kraj u optički ulazni priključak na baznoj stanici. A50 bežične slušalice dolaze unaprijed uparene s baznom staniu Međutim, potrebno je napuniti slušalice prije prve upotrebe. Dvjema rukama namjestite slušalice u baznu stanicu
    - Kad se bazna stanica poveže na PS4, automatski će se detektirati kao USB uređaj. Na upravljačkoj ploči idite na 'Postavke', zatim odaberite 'Uređaji'
    - i odaberite 'Audio uređaji'. Pazite da je ulazni uređaj postavljen na USB slušalice (Astro A50

    - predajnik). 12. Za prebacivanje na novi unaprijed postavljeni način rada ekvalizatora,

Factor du yo autor uno pocorregiona do cos auconec (caso nos voice), a izizani uredaj na istu postavku. Pazite da je izizan austali skalice postavljen na "Zvuk čavrijanja." Vratite se u izbornik Postavke, zatim odaberite "Zvuk i zasion". Zatim dodite na Postavke audio iziza i pobrinite se da je primarni PC AND MAC SETUP Izadin todari o todavi subalo izlaza podinici se do je primani izlazni priključak postavljen na Digitalni izlaz (optički), a format zvuka (prioritet) na Bitstream (Dolby).
 Promijenite ulazni i izlazni uređaj na USB slušalice (ASTRO bežični 1 PC | PS4 oritišćite gumb EQ dok ne odaberete željeni način rada. 13. To je svel A50 bežične slušalice i PS4 su postavljeni i spremni za igranie! roverite da li je prekidač za režim na baznoj stanici podešen na P Priključite Micro kraj Micro USB kabla u baznu stanicu, a USB kraj u PlayStation 4. Priključite jedan kraj TOSLink optičkog kabla u optički port uređaja PS4, a drugi kraj u optički port na baznoj stanici. Slušalice A50 Wireless isporučuju se unapred uparene sa bazr stanicom. Međutim, moraćete da napunite slušalice pre korišćenja Da biste to obavili, koristite obe ruke da smestite slušalice na bazn Kada se bazna stanica poveže sa uređajem PS4, ona će automatsk biti detektovana kao USB uređaj. Sa kontrolne table pređite na "Postavke", izaberite "Uređaji" a zatim "Audio uređaji" Proverite da li je ulazni uređaj podešen na "USB slušalice terms Ensure the Mode Switch on the Base Station is set to PC. Plug the Micro end of the Micro USB cable into the Base Station and the USB end into your PC. PC: Navigate to your Playback Devices tab in your Sound settings on your PC. [Astro A50 Voice]" i da li je izlazni uređaj podešen na isti način. Proverite da li je izlaz slušalica podešen na "Audio ćaskanja". Vratite se na meni "Postavke" i izaberite "Zvuk i ekran". IAC: Navigate to your Settings, select Sound, then Output and choose Digital Out. Your Mac is read Predite na "Izlazne audio postavke" i proverite da li je primarni izlazn at this point I. Select ASTRO ASD Game, right click and set as Default Device. Select ASTRO ASD Voice, right click and set as Default Communication Devi Navigate to your 'Recording Devices' tab in your Sound settings on your PC. Select ASTRO ASD Voice, right click and set as Default Device & Default Com 3. That's it! Your ASO Wireless Headset and PC are set up and ready to game! port podešen na "Digitalni izlaz (optički)", a audio format (prioritetni) na "Bitstream (Dolby)' Promenite ulazni i izlazni uređaj u "USB slušalice (ASTRO bežični predajnik)" Da biste promenili unapred podešenu postavku za ekvilajzer pritisnite dugme EQ sve dok ne izaberete željenu postavku. 13. To je to! Vaše slušalice A50 Wireless i uređaj PS4 podešeni Sicherstellen, dass der Modus-Schalter an der Basisstation auf "PC" eingestellt ist su i spremni za igru! 2. Das Mikro-Ende des Mikro-USB-Kabels mit der Basisstation und das USB-Ende mit dem PO nden. ur Registerkarte "Aufzeichnungsgeräte" in den Soundeinstellungen des PCs g In die Einstellungen gehen und "Sound", dann "Output" und dann "Digitalausg Poskrbite, da je stikalo za način delovanja na bazni postaji n Mac ist jezt fertig eingerichtet! STRO ASD Game" auswählen, mit der rechten Maustaste darauf klicken und als Standardgerät Konec kabla mikro USB s priključkom mikro USB priključite v bazno postajo, konec s priključkom USB pa v PlayStation 4. Optični kabel TOSLink priključite v optična vrata na PS4, drug konec pa v optični vhod (Optical In) na bazni postaji. "AS IND ASO Genite" auswainen, mit der rechten Maustasse unsich nicken und als Standardugerat auswählen. "ASTRO ASD Volce" auswählen, mit der rechten Maustaste darauf klicken und als Standard-Ubertragungsgerät festlegen. "ASTRO ASD Volce" auswählen, mit der rechten Maustaste darauf klicken und als Standard-Ubertragungsgerät festlegen. Brezžične slušalke A50 so vnaprej seznanjenje z bazno postajo, /endar jih pred uporabo morate napolniti. To storite tako, da jih obema rokama primete in vnovič namestite na bazno postajo sowie Standard-Übertragungsgerät festlegen. 8. Das ist alles! Das A50 Wireless Headset und der PC sind eingerichtet und bereit zum Spielen! Ko je bazna postaja povezana s PS4, bo bazna postaja samodejno aznana kot naprava USB. Assurez-vous que le commutateur de mode de la station d'accueil est réglé sur PC.
 Branchez l'extrémité micro du câble micro-USB dans la station d'accueil et l'extrémité USE dans votre PC. z nadzorne plošče odprite »Nastavitve«, izberite postavko Naprave« in nato »Zvočne naprave«. . Poskrbite, da sta tako vhodna kot izhodna naprava nastavljeni ns votre PC. 2: accédez à l'onglet Périphériques de lecture dans les paramètres sonores de votre PC. AC: accédez à vos paramètres, sélectionnez Son, puis Sortie et choisissez Sortie numérique Poskrbite, da je »Izhod za slušalke« nastavljen na »Zvok klepeta e Mac est prêt /rnite se na meni Nastavitve, nato izberite postavko »Zvok in zaslon« ectionnez ASTRO A50 Game, cliquez dessus avec le bouton droit et définissez-le en tant que Odprite postavko »Nastavitve izhoda zvoka« in poskrbite, da so lispositif par défaut. Sélectionnez ASTRO ASO Voice, cliquez dessus avec le bouton droit, puis définissez-le comme glavna izhodna vrata nastavljena na digitalni izhod (optično), oblika zvočnega zapisa (Priority) pa naj bo nastavljena na Bitstream (Dolby) Spremenite vhodno in izhodno napravo na slušalke USB dispositif de communication par défaut. Accédez à l'onglet Périphériques d'enregistrement dans les paramètres sonores de votre PC. Selectionnez ASTRO ASO Voice, cliquez dessus avec le bouton droit, puis définissez-le comme rezžični oddajnik ASTRO). Za preklop na prednastavljen način izenačevalnika pritiskajte dispositif par défaut et dispositif de communication par défaut. Vous avez terminé! Votre casque A50 sans fil et votre PC sont configurés et parés pour le jeu! gumb izenačevalnika, dokler ne izberete želenega prednastavljenega ina izenačevalnika. A A siscurarsi che l'interruttore della modalità sulla base di ricarica sia impostato su PC. Inserire l'estremità micro del cavo micro USB nelle base di ricarica e l'estremità USB nel PI PC: passare alla scheda Olspositivi di riporduzione nelle impostazioni audio da PC. MAC: accedere a Impostazioni, selezionare Audio, quindi Uscita e scegliere Uscita digitale. To je vsel Vaše brezžične slušalke A50 in PS4 so nastavlieni n pripravljeni za igro! Asigurați-vă că comutatorul pentru mod de pe stația de bază este setat pe modul PS4. Selezionare ASTRO ASO Game, fare clic con il tasto destro e impostare come dispositivo Conectați capătul micro al cablului micro-USB la stația de bază și Selezionare ASTRO A50 Voice, fare clic con il tasto destro e impostare come dispositiv capătul USB la consola dvs. PlayStation 4. municazione predefinito. sare alla scheda Dispositivi di registrazione nelle impostazioni audio del PC. zionare ASTRO ASO Voice, fare clic con il tasto destro e impostare come disp spositivo di comunicazione predefinito. Conectați cablul optic TOSLink la portul optic de la PS4 și conectați celălalt capăt la portul Optical In (Intrare optică) de la stația de bază. Casca wireless A50 vine conectată în mod prestabilit la stația de bază. 3. Questo è tutto. La cuffia con microfono wireless A50 e PC sono configurati e pronti per il gioco! Cu toate acestea, va fi necesar să încărcați casca înainte de utilizare Pentru a face acest lucru, folosiți ambele mâini pentru a repoziționa asca în stația de bază. . El conmutador de modo de la estación base debe estar en la posición PC. Conecta el extremo micro del cable micro USB a la estación base y el extremo USB al PC. PC: Ve a la pestaña de dispositivos de reproducción en la configuración de sonido del PC. MAC: Ve a la configuración, selecciona Sonido, luego Salida y elige la salida digital. El Mac Selecciona ASTRO ASO Game, haz clic con el botón derecho y configúralo como dispositiv mediat după conectarea stației de bază la PS4, aceasta va i detectată automat ca un dispozitiv USB. De pe Tabloul de bord, navigați la pagina Setări și selectați Dispo: după care Dispozitive audio. laupă cate bispozitive audui. Asigurați-vă ĉi dispozitivul de intrare este setat la căști USB (Astro ASO Voice) și că dispozitivul de ieșire este setat la fel. Asigurați-vă ca ieșirea de căști să fie setată ca "Chat audio". . Selecciona ASTRO A50 Voice, haz clic con el botón derecho del ratón y configúralo con Jetectoria a di comunicación predeterminado. Ve a la pestaña de dispositivos de grabación en la configuración de sonido del PC. Selecciona ASTRO ASD Voice, haz clic con el botón derecho del ratón y configúralo rendeterminado, dispositivo de comunicación predeterminado, de tenderecho del recentrado de la configuración de Navigați înapoi la meniul Setări, apoi selectați "Sunet și ecran". Navigați la Setări ieșire audio și asigurați-vă ca portul ieșirii principale 8. ¡Ya estál ¡Puedes empezar a jugar con los auriculares con micrófono inalámbricos A50 y el PCI să fie setat la leșire digitală (optică) și ca formatul audio (Prioritate) să fie setat la Bitstream (Dolby) Schimbați dispozitivele de intrare și de ieșire cu căștile USB Certifique-se de que o interruptor de modo na Estação base está definido como PC Certomque-se de que o interruptor de Imao na Estação base esta deminad com lo 4.
 Ligue a extremidade micro do cabo micro-1485 á Estação base a extremidade USB ao seu PC.
 PC: Navegue até ao separador Dispositivos de reprodução nas Definições de som do PC.
 MAC: Navegue até ao Señnições, seleccione Som e, em seguida, Saída e escolha Saída digital.
 O seu Mac está prontol
 Seleccione ASTRO ASD Qog, clique com o botão direito e defina como Dispositivo predefinida.
 Seleccione ASTRO ASD Voz, clique com o botão direito e defina como Dispositivo de comunicação (ASTRO Wireless Transmitter). Pentru a trece la o nouă setare EQ prestabilită, apăsați butonul EQ până când este selectată setarea prestabilită pe care o doriți. Ați terminat! Căștile wireless A50 și consola PS4 sunt gata . Baz İstasyonu'nun üzerindeki Mod Düğmesinin PS4 olarak pretennido. 6. Navegue até ao separador "Dispositivos de gravação" nas Definições de som do PC. 7. Seleccione ASTRO ASO Voz, clíque com o botão direito e defina como Dispositivo predefi e Dispositivo de comunicação predefinido. 8. E já estál O seus Auscultadores sem fios ASO e o PC estão configurados e prontos para j ayarlandığından emin olun. Mikro USB kablonun Mikro ucunu Baz İstasyonu'na, USB ucunu se PlayStation 4'e takın. FOSLink Optik Kabloyu PS4'ün Optik Bağlantı Noktasına, diğer ucur də Baz İstasyonu'ndaki Optik Giriş Bağlantı Noktasına takın. A50 Kablosuz Kulaklığınız Baz İstasyonu ile önceden eşleştirilmiş Zorg dat de modusschakelaar op het basisstation op PC staat.
 Sluit het micro-uiteinde van de micro-USB-kabel aan op het basisstation en het USB-uiteinde olarak gelir. Ancak, kullanmadan önce kulaklığınızı şarj etmeni: o pi p.c. – Cr. Navigeer naar het tabblad Afspeelapparaten in de geluidsinstellingen van je pc. MAC: Navigeer naar je instellingen, selecteer Geluid, vervolgens Ultvoer en daarna Digitz Je Mac is nu klaar voor gebruik! Selecteer ASTRO ASD Geme, klik met de rechtermuisknop en stel dit in als standaardap Selecteer ASTRO ASD Voice, klik met de rechtermuisknop en stel deze in als standaard gerekir. Bunu yapmak için, kulaklığı Baz İstasyonu'na tekrar ştirmek üzere iki elinizi kullanın . Baz İstasyonu, PS4'e bağlandıktan sonra Baz İstasyonu USB avaıtı olarak otomatik algılayacaktır ələrə də dənələti Pano'da "Ayarlar"a gidin, "Aygıtlar" ve ardından "Ses Aygıtları"nı seçir Giriş Aygıtı ve Çıkış Aygıtının USB Kulaklık (Astro A50 Voice) olarak unicatieapparaat. Navigeer naar het tabblad Opnameapparaten in de geluidsinstellingen van je pc Selecteer ASTRO A5O Voice, klik met de rechtermuisknop en stel deze in als stan eçili olduğundan emin olun. Lulaklık Çıkışının "Sohbet Sesi" olarak ayarlandığından emin olun. nüsüne dönün, "Ses ve Ekran"ı seçin 8. Dat is alles! Je A50 Wireless Headset en pc zijn ingesteld en klaar voor de game! es Çıkışı Ayarları'na giderek Birincil Çıkış Bağlantı Noktasını Dijital Çıkış (Optik) ve Ses Formatının (Öncelik) Veri Akışı (Dolby) Se till att omkopplaren på batteriladdaren är inställd på PC. larak seçili olduğuna emin olu Anslut mikro-USB-kabelns mikroände till batteriladdaren och USB-änden till din PC Giriş ve Çıkış Aygıtını, USB Kulaklık (ASTRO Kablosuz Verici) . PC: Navigera till filken Uppspelningsenheter i ljudinställningarna på din PC. MAC: Navigera till inställningar, välj Ljud, sedan Utgång och välj Digital utgång. Din Mac är nu redo Välj Spel ASTRO ASD, högerklicka och ställ in som standardenhet. olarak değiştirir Yeni bir EQ ön ayarına geçmek için, istediğiniz ön ayar seçilinceye Navigera till fliken Inspelningsenheter i ljudinställningarna på din PC. Vålj ASTRO ASO Röst, högerklicka och ställ in som standardenhet och standardenhet 13. Oldu bile! A50 Kablosuz Kulaklığınız ve PS4'ünüz artık oyuna hazı ARA مم الحكم من المناح الوضيح الموجود في "القاحة الرئيسية" على الإعاد PS4. صل الطرف المسئير من كذلل USB الصغير بالقاعة الرئيسية وطرف PS8 بجهاتر PaySteb n4 مسل المراجع العام المراجع من الماريجية والمراجع المراجع مع المراجع المراجع المراجع المراجع المراجع المراجع المراجع المراجع المراجع المراجع المراجع المراجع المراجع المر Klart! Ditt trådlösa A50-headset och din PC är nu installerade och redo för action! DAN AN Kontrollér at omskifteren på basestationen står på PC. Sæt mikrostikket på mikro-USB-kablet i basestationen, og sæt USB-stikket i pc'en. Pc: Åbn fanen Afspilningsenheder i lydindstillingeren på pc'en. Mac: Åbn Indstillinger, vælg Lyd og derefter Dutput, og vælg Digital Out. Din Mac er nu i Højreklik på ASTRO ASD Game, og angiv den som standardenhed. الأخر بمنفذ الإدخال البصري بالقاعدة الرئيسية. 4. يتم إقران سماعة الرأس اللاسلكية A50 بالقاعدة الرئيسية مسبقًا قبل الحصول عليها, ومع ذلك Höljretiklik på Asi fred Asio berite, og en giv den som standardkommunikationsenhed. Åbr fanen Optagelssesnheder i lydindstillingerne på pc'en. Høljreklik på ASTRO ASI Volce, og angiv den som standardkommunikationsenhed. Og det er dett Dit trådløse ASO-headset og din pc er nu klar til at spillel سماعه اور من من دلان العامة الرئيسية. بجود ذو ميل الثاعدة الرئيسية بجهار PS4 ، ستمرف عليه القاعدة لرئيسية لقائيًا باعتبار - التقارين "لوحة السطومات (Dashboard)"، إلى "لا عادات (Settings)، ثم حد "لأجو (Locona))، بين الله بين اللي تقارير المحمد من المحمد من ال (Devices)" ربعد ذلك حد "أنجيزة الصوف (Audio Devices)". تأكد من أن "جهاز الإنخال (Input Device)" مضبوط على سماعة الرأس (USB (Astro A50 Voice) وأن "جهاز الإخراج (Output Device) مضبوط على . Controller at modusbrγteren på ladestasjonen er satt til PC. Coble mikroenden av mikro-USB-kabelen til basestasjonen PC: Naviger til fanen Innspillingsenheter i Lydinnstillinger på PC-ei MAC: Naviger of ramon minispinning semineter i Lyconnstillinger på PC-en. MAC: Naviger til Innstillinger og velg Lyd. Deretter velger du Utdata og Digital utgang. Mac-Velg ASTRO ASO Game, høyreklikk og angi enheten som Standardenhet. Velg ASTRO ASO Velge høyreklikk og angi enheten som Standardenhet. ، -----، تأكد من ضبط "الإخراج إلى سماعات الرأس (Output to Headphones) على "صو؛ ردشة (Chat Audio)" مريح (Onterrutuo) . ارجع للخلف إلى قائمة "الإعدادات (Settings)"، ثم اختر "الصوت والشائشة laviger til fanen Innspillingsenheter i Lydinnstillinger p /eln ASTRO A5D Voice, høyreklikk og angi den som Star ."(Sound and Screer (Sound and Screen). انتقال إلى "إعلان الجراح المرت (Audio Output Settings)" وتأكم من شيط "ينتخ الإخراج الأساسي (Prinary Output Port)" على الإخراج لرقمي (مسروي) وضيط تشيق المبرت (Priority) على (Bistream (Dolby) على الأخراج المعالم في على الأمراحي الأوراح الحرافي الإخراج الجي مساحة (أن على 2001) المحول الأسلكي (ASTRO). 8. Det er alt! Både A50 Wireless Headset og PC-en er konfigurert og spillklar!

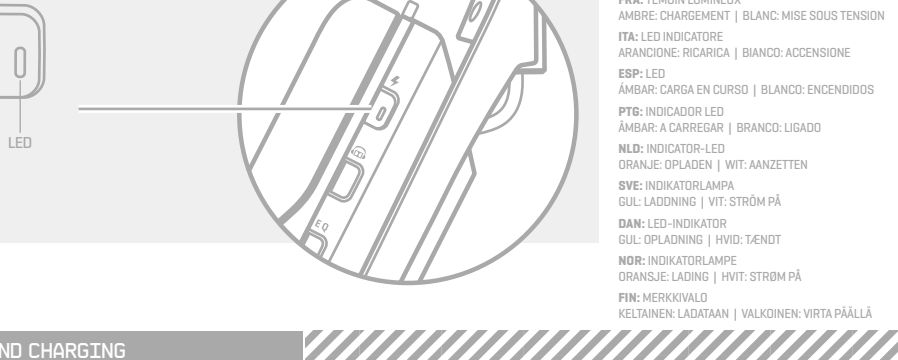

З

## ITA: LED INDICATORE ARANCIONE: RICARICA | BIANCO: ACCENSIONE ЯНТАРНЫЙ: ИДЕТ ЗАРЯДКА БЕЛЫЙ: ПИТАНИЕ ВКЛЮЧЕНО HUN: VISSZAJELZŐ LED BOROSTYÁNSÁRGA: TÖLTÉS | FEHÉR: BEKAPCSOLVA ESP: LED ÁMBAR: CARGA EN CURSO | BLANCO: ENCENDIDOS CZE: INDIKÁTOR LED ORANŽOVÁ: NABÍJENÍ | BÍLÁ: ZAPNUTO PTG: INDICADOR LED ÂMBAR: A CARREGAR | BRANCO: LIGADO POL: WSKAŹNIK LED BURSZTYNOWY: ŁADOWANIE BIAŁY: WŁĄCZONE ZASILANIE NLD: INDICATOR-LED ORANJE: OPLADEN | WIT: AANZETTEN SVE: INDIKATORLAMPA GUL: LADDNING | VIT: STRÖM PÅ **SKY:** INDIKÁTOR LED ORANŽOVÁ: NABÍJANIE | BIELA: ZAPNUTÉ **DAN:** LED-INDIKATOR GUL: OPLADNING | HVID: TÆNDT NOR: INDIKATORLAMPE ORANSJE: LADING | HVIT: STRØM PÅ FIN: MERKKIVALO

INDICATOR LED - Amber: Charging | White: Power On

# **UKR:** СВІТЛОДІОДНИЙ ІНДИКАТОР БУРШТИНОВИЙ: ЗАРЯДЖАННЯ БІЛИЙ: ЖИВЛЕННЯ ВВІМІ ETI: LED-TULI KOLLANE: LAADIMINE | VALGE: TOIDE SEES KELTAINEN: LADATAAN I VALKOINEN: VIRTA PÄÄLLÄ

**ELL:** ΕΝΔΕΙΞΗ LED ΠΟΡΤΟΚΑΛΙ: ΦΟΡΤΙΣΗ ΣΕ ΕΞΕΛΙΞΗ ΛΕΥΚΟ: ΕΝΕΡΓΟΠΟΙΗΣΗ

**RUS:** СВЕТОДИОДНЫЙ ИНДИКАТОР

BGR

LVI: LED INDIKATORS

LTH: LED INDIKATORIUS

HRV: LED INDIKATOR

ROM: INDICATOR LED

Вирівняйте мікрофон так, щоб він увійшов у відповідний паз, а потім уста на базовий блок. . Якщо стан акумулятора не відображається, зніміть гарнітуру та встановіть її знову . Якщо на базовому блоці відображається стан акумулятора, з'єднання завершено.

Joondage mikrofon mikrofoninesaga ja asetage peakomplekt alusjaamale

Voornage minorina of onder and a state peak omplekt alusjaamalt ja asetage uuesti tagas
 Kui aku olekut ei näidata, tõstke peak omplekt alusjaamalt ja asetage uuesti tagas
 Kui aku olekut ei näidata, tõstke peak omplekt alusjaamalt ja asetage uuesti tagas
 Kui aku olekut ei näidata, tõstke peak omplekt alusjaamalt ja asetage uuesti tagas
 Kui aku olekut ei näidata, tõstke peak omplekt alusjaamalt ja asetage uuesti tagas

Savietojiet mikrofonu ar mikrofona ligzdu un tad novietojiet austiņas uz bāzes stacija Ja akumulatora statuss netiek attēlots, vēlreiz ievietojiet austiņas. Kad bāzes statojā iek attēlota sukumulatora statuss, savienošana pārī ir pabeigta.
Pirms pirmās izmantošanas reizes pilnībā uzlādējiet austiņas.

1 Sulvaiuokite mikrofoną su mikrofono anga, tuomet įstatykite ausines į bazinę stotį

равнете микрофона със слота на микрофона, след което поставете слуш

Poravnajte mikrofon s utorom za mikrofon, zatim postavite slušalice na baznu stanic

. Poravnajte mikrofon sa otvorom za mikrofon i postavite slušalice na baznu sta

. Mikrofon poravnajte z režo za mikrofon in nato postavite slušalke na bazno postajo

Inlinăți microfonul cu un slot pentru microfon, apoi poziționați casca pe stația de bază Dacă starea bateriei nu este afișată, reporniți casca. Ĉand starea bateriei este afișată pe stația de bază, conectarea a fost efectuată cu suc \*Înainte de prima utilizare, încărcați bateria complet.

... Mikrofonu mikrofon yuvasıyla hizalayın, ardından Kulaklığı Baz İstasyonu'na yerleştiriı

سين 4. يمينانا الميكر وفون مع قتحة الميكر وفون، ثم ضع سناعة الر أس على القاعدة الرئيسية. 2. وذا الم يتم حرض حلقة البطار ينه فناعد والمي سناعة الرأس. 3. عند طبهور حلمة البطار ينه في القاعدة الرئيسية، يتكمل الإفران. حقيل الإستخدام فإن مردة النحن سنامة الرأس بلكامل.

6 7

že se stanje baterije ne prikaže, slušalke vnovič namestite. Ko je na bazni postaji prikazano stanje baterije, je seznanjanje dokončano. \* Slušalke pred prvo uporabo popolnoma napolnite.

Pil durumu görüntülenmiyosa, kulaklığı tekrar yerleştirin. Baz İstasyonu'nda pil durumu gösterildiğinde eşleştirme tamamlanmıştır. \*İlk kullanımdan önce kulaklığı tam olarak şarj edin.

Jei baterijos būšena nerodoma, iš naujo unstatykle ausines, buteri Jei baterijos būšena nerodoma, iš naujo nustatykle ausines.
 Kai baterijos būsena rodoma ant bazines stoties, suporavimas yra baigtas.
 \*Prieš pirmą kartą naudodami, visiškai įkraukite ausines.

Ako stanje baterije nije prikazano, ponovno namjestite slušalice. Uparivanje je dovršeno kad se stanje baterije prikaže na baznoj stanici. \*Prije prve uporabe u potpunosti napunite slušalice.

o se status baterije ne prikazuje, ponovo postavite slušalilo o se status baterije ne prikaže na baznoj stanici, uparivanje je z re prvog korišćenja u potpunosti napunite slušalice.

NARANČASTA: PUNJENJE

BIJELA: NAPAJANJE UKLJUČENO

DZELTENS: UZLĀDE | BALTS: IESLĒGTS

GINTARO: ĮKRAUNAMA | BALTA: MAITINIMAS ĮJUNGTAS

BGR: LED ИНДИКАТОР ОРАНЖЕВО: ЗАРЕЖДАНЕ | БЯЛО: ВКЛЮЧЕНО

**SRB:** LED LAMPICA ŽUTA: PUNJENJE | BELA: UKLJUČENO NAPAJANJE

ARA: مصباح مؤشر LED کهرمانی: قید الشحن | أبیض: قید التشغیل

SLV: INDIKATOR LED | RUMENO: POLNJENJE BELO: NAPAJANJE VKLOPLJENO

CHIHLIMBARIU: SE ÎNCARCĂ | ALB: PORNIT

TRK: GÖSTERGE LED'İ SARI: ŞARJ OLUYOR | BEYAZ: GÜÇ AÇIK

# NLD

1. Lijn de microfoon uit met de microfoonsleuf en plaats de headset op het basiss 2. Als de batterijstatus niet wordt weergegeven, plaats je de headset opnieuw op 1 3. Wanneer de hatterijstatus op het basisstation wordt weergegeven, is het koppe \* Laad de headset volledig voor het eerste gebruik. SVE

Ställ in mikrofonen med mikrofonplatsen, placera sedan Om batteristatusen inte visas, återställ headsetet. Når batteristatusen visas på batteriladdaren är hopparningen slutförd.
 \*Ladda headsetet fullt före första användningen.

DEU: LED-STATUSANZEIGEN

FRA: TÉMOIN LUMINEUX

RANGE: WIRD GELADEN | WEISS: EIN

Drej headsettet, så mikrofonen vender mod mikrofonåbningen, og sæt head Hvis batteristatus ikke vises, løft headsettet en smule og sæt det ind iger Når batteristatus vises på basestationen, er bindingen etableret.
 \*Headsettet skal oplades helt, før det tages i brug for første gang.

kemikrofoni täyteen ennen ensimmäistä käyttöönottoa

ELL Ε. Εύθυγραμμίστε το μικρόφωνο με την υποδοχή μικροφώνου και στη συνέχεια τοπο το σετ μικροφώνου-ακουστικών στη βάση. 2. Ανη κατάσταση της μπαταρίας εφανίζεται, επανατοποθετήστε το σετ μικροφώνο 5. Όταν η κατάσταση της μπαταρίας εφανίζεται στη βάση, η ζεύξη έχει ολικηρωθε "Πριν από την πρώτη χρήση, φορτίστε πλήρως το σετ μικροφώνου-ακουστικών. Plie

-Расположите микрофон так, чтобы он вошел в соответствующий паз, а затем

IN Igazitsa a mikrofont a mikrofonnyiláshoz, majd helyezze a mikrofonos fejhallgatót a Ha az akkumulátor töltésjelzője nem világít, állítsa alaphelyzetbe a mikrofonos fejhal Ha az akkumulátor töltésjelzője világít a bázisállomáson, a párostiás megtörtént. "Az elsó használat előtt töltse fel teljesen a mikrofonos fejhallgatót.

Base Station. Pokud se nezobrazí stav baterie, změňte polohu náhlavní soupravy. Pokud se na základně Base Station zobrazí stav baterie, párování je dokončeno. \* Před prvním použitím náhlavní soupravu plně nabijte.

Ak sa nazákladní Base Station. Ak sa nazákladní Base Station zobrazí stav batérie, zmeňte polohu náhlavnej súpravy. Ak sa na základní Base Station zobrazí stav batérie, párovanie je dokončené.

ieść zestaw słuchawkowy na stacji bazowej, ustawiając mił

SK)

Vyrovnejte mikrofon s otvorem pro mikrofon a umístěte náhlavní soupravu do stanice Base Station.

ął się w specjalnie do tego przeznaczony otwór. stan akumulatora nie wyświetla się, zdejmij zestaw słuchawkowy ze stacji bazowej i umieść

vnajte mikrofón s otvorom na mikrofón a umiestnite náhlavnú súpravu do stanice

Juster mikrofonen etter mikrofonsporet, og sett deretter heads Hvis batteristatusen ikke vises, må du sette i headsettet på nytt

rın 1. Kohdista mikrofoni mikrofonin paikan kanssa ja aseta kuulokemi 2. Jos akun tila ei näy, aseta kuulokemikrofoni uudelleen paikalleen 3. Kun akun tila näkyy tukiasemassa, pariliitos on valmis.

Når batteristatusen vises på ladestasjonen, er sammenkoblingen fullført.
 \*Du må lade headsettet fullstendig før første bruk.

11. تحرير مجلس در مرکز علیه الحرير (EQ preset) علیه (میدود اصفط علی "زر مرازن 12. التحريث (Button) جديد آمدني از عداد المسبق المطلوب. 13. هذا كل شيءا تم إعداد ساعة الرأس 450 الالاسلكية وجهاز 1989 وهما جاهزان العب!

FIN
1. Varmista, että telakan tilakytkin on aseteruu ...
2. Liitä mikro-USB-kaapelin mikroliitin telakkaan ja USB-liitin tietuvuu3. PC: Siirry tietokoneen ääniasetusen Toistolaitteet-välilehdelle. MAC: Siirry Asetukset-kontaan, valitse kän, sitten Lähtö ja valitse Olgitaalilähtö. Tämän jälkeen Mac on valmisi Valitse ASTRO A50 Game, napsauta sitä hiiren kakkospainikkeella ja valitse Oletuslaite 5. Valitse ASTRO A50 Voice, napsauta sitä hiiren kakkospainikkeella ja valitse Oletu

Siirry tietokoneen ääniasetusten Tallennuslaitteet-välilehdelle. /alitse ASTRO A5O Voice, napsauta sitä hiiren kakkospainikkeella ja valitse Oletuslaite

kaikki! Langaton A50-kuulokemikrofoni ja PC ovat valmiina peliin!

βαιωθείτε ότι ο διακόπτης λειτουργίας στη βάση είναι γυρισμένος στη θέση PC. ινδέστε το άκρο micro του κολωδίου micro USB στη βάση και το άκρο USB στο PC. Πκαταβείτε στην καρτέλα «Συκαικές αναπαρασμοιγής- των ομέμισεων ήχου στο PC. ΑC: Μεταβείτε στις Ρυθμίσεις, επιλέζτε «Ήχος», την καρτέλα «Εξοδος» και, στη συνέχ ήμοικηί ξέοδος». Σε αυτό το σημείο. Ο Μκε σας είναι είνοιμος! Μλέζτε ASTRO ASO Game, κάντε δεξί λωκ και ορίστε το ως προεπιλεγμένη συσκευή. Μλέζτε ASTRO ASO Game, κάντε δεξί λωκ και ορίστε το ως προεπιλεγμένη συσκευή. Μλέξτε ASTRO ASO Voice, κάντε δεξί λωκ και ορίστε το ως προεπιλεγμένη συσκευή. Μλέξτε ASTRO ASO Voice, κάντε δεξί και και ορίστε το ως προεπιλεγμένη συσκευή. Μλέξτε ASTRO ASO Voice, κάντε δεξί και και ορίστε το ως προεπιλεγμένη συσκευή προεπιλεγμένη συσκευή επισονωνιώς. , σετ μικροφώνου-ακουστικών Α50 και του PC ολα

При работе с ПК: в меню настроек Sound (Звук) перейдите на вкладку Playback Device ведения). ером MAC: в меню Settings (Настройки) сначала выбе — Output (Выход) и Digital Out (Цифровой выход). Тепе

 Выберите пункт ASTRO A50 Game, шелкните его правой кнопкой мы. устройство по умолчанию. Выберите пункт ASTRO A50 Voice, щелкните его правой кнопко

о настроек Sound (Звук) перейдите на вкладку Playback Devices (Устройства

именно пословительство с у с локарания и постраной констрании и задайте кан Зыберите пункт ASTRO AS0 Voice, щелкните его правой кнопкой мыши и задайте кан устройство по умолнанию и устройство связи по умолчанию. Вот и все! Беспроводная гарнитура AS0 и ПК настроены и готовы к игре.

Állítsa a bázisállomás üzemmódkapcsolóját PC állásba.

Csatlakoztassa a mikro-USB-kábel mikro-USB-s végét a bázisállomáshoz, az USB-s végét °C típusú számítógép: Keresse meg a számítógép Hangbeállítás párbeszédpai

usú számítópép: Keresse meg a Beállítások csoportot, és válassza a Hang, maid a k itális kimenet lehetőséget. Mac számítógépe ezzel használatra kész. 10 A50 Game (ASTRO A50 játék) lehetőséget, kattintson rá jobb gombbal, s válassza a Default Device (Álapértelmezett sezköz) parancsot. álassza az ASTRO ASO Voice (ASTRO ASO hang) lehetőséget, kattintson rá jobb gombb: sválassza a Default Communication Device (Álapértelmezett kommunikációs eszköz) v válasza a bolant omnanisztári bevec reighe emitézett külliminimizous BSZKOZ jpe (zeresse mej a számítógé) Hangballítás járábszádpaneljén a Felvevőszközők lapot. (álaszza az ASTRO ASO Voice (ASTRO ASO hang) lehetőséget, katthitson rájobb gombbal, s válaszsza a Default Device & Default Communication Device (Alapértelmezett eszköz és jertelmezett kommunikációs eszköz J parancsot. yi! Az A50 vezeték nélküli mikrofonos fejhallgató és a számítógép be van állítva és játi

Jjistěte se, že přepínač režimu na stanici Base Station je nastaven na PC. Konec kabelu mikro USB s mikro koncovkou zapojte do stanice Base Station a druhý k

lečkalení mino čelo stříže PC. Na PC přejděte na záložku Zařízení pro přehrávání v nastavení Zvuku C: Přejděte do Nastavení, vyberte Zvuk, poté Výstup a vyberte Digitálr

vperte zařízení ASTRO A50 Game, klikněte pravým tlačítkem a nastavte jej jako výchozí zařízen

va PC přejděte na záložku "Zařízení pro záznam" v nastavení Zvuku /yberte zařízení ASTRO A50 Voice, klikněte pravým tlačítkem a nast

A je hotovo! Vaše souprava A50 Wireless Headset a počítač PC jsou nastaveny a připravenv k hraníl

L Depeniji sie, że przełącznik trybu na stacji bazowej jest ustawiony w pozycji PC. Podłącz końcówkę micro kabla micro USB do stacji bazowej, a końcówkę USB do k Komputer PC: W menu Ustawienia dźwięku komputera PC przejdź do karty Urządz do odtwarzania.

mputer MAC: Przejdź do menu Ustawienia, wybierz opcję Dźwięk, a następnie Wyjście i wybierz

Wybierz urządzenie ASTRO A50 Voice, kliknij prawym przyciskiem myszy i ustaw jako Domyślne

urządzenie do komunikacji. 6. W menu Ustawienia dźwięku komputera PC przejdź do karty Urządzenia do nagrywania. 7. Wybierz urządzenie ASTRO ASO Volce, kliknij prawym przyciskiem myszy i ustaw jako Do urządzenie i Domyślne urządzenie do komunikacji. 8. To wszystkol Twój bezprzewodowy zestaw słuchawkowy ASO Wireless i komputer PC są kowy A50 Wireless i komputer PC sa ontowe

do gry!

Ubezpečte sa, že prepínač režimu na stanici Base Station je nastavený na PC. Koniec kábla mikro USB s mikro koncovkou zapojte do stanice Base Station a druhý koniec s USB koncovkau do počítača PC. PC: Na PC prejdite na záložku Zariadenia na prehrávanie v nastaveniach Zvuku.

AC: Prejdite do Nastavenia, vyberte Zvuk, potom Výstup a vyberte Digitálny výstup

yberte zariadenie ASTRO A50 Game, kliknite pravým tlačidlom a nastavte ho ako výc

zariadenie. Vvherte zariadenie ASTRO ASO Voice, kliknite pravým tlačidlom a nastavte ho ako východiskové

komunikačné zariadenie. 6. Na PC prejdite na záložku, Zariadenia na záznam<sup>\*\*</sup> v nestaveniach Zvuku. 7. Vyberte zariadenie ASTRO ASO Volce, kliknite pravým tlačidlom a nastavte ho ako východiskové zariadenie a východiskové komunikačné zariadenie. 8. Aje to Vlaša súprava ASO Wireless Headstet a počítač PC sú nastavené a pripravené na hraniel

. Переконайтеся, що перемикач режимів на базовому блоці перебуває в положенні І Тід'єднайте мікророз'єм кабелю microUSB до базового блоку, а USB-роз'єм — до ПК. 1К: у меню налаштувань Sound (Звук) перейдіть до вкладки Playback Device

трої відтворення). перейдіть до Settings (Налаштування), виберіть Sound (Звук), Output (Вихід) і Digital Out (Цифровий вихід). Налаштування комп'ютера Мас завершено. . Виберіть ASTRO AS0 Game (ASTRO AS0 Гра), клацніть пристрій правою кнопкок ыноерия АСТПО 2004 гред Линороград, маания в тринстрай правом кнопком инша п ийтогя жи Default Device (Пристрій за замовнуванням). Виберть ASTRO AS0 Volce (ASTRO AS0 Голос), клациіть пристрій правою кнопкою миші та задайте боло ки Default Communication Device (Пристрої запачуванням). Перекціять до вкладки Recording Devices (Пристрої записування) в напаштуванням звук Виберть ASTRO AS0 Volce (ASTRO AS0 Голос), клациіть пристрій правою нопкою миші

на задайте бного як Default Device & Default Communication Device (Пристрій за замов і пристрій зв'язку за замовчуванням). Готово! Бездротова гарнітура А50 і ПК налаштовані та готові до гри!

USB-enden til PC-en

Venduge, et alusjaama režiimilüliti on asendis PC.
Venduge, et alusjaama režiimilüliti on asendis PC.
Venduge, et alusjaama režiimilüliti on asendis PC.
Venduge, et alusjaama režiimilüliti on asendis PC.
Venduge arvut heliseadete vahekaardile, Playback Devices" (Taassitusseadmed).
MAC: navigeerige laotises, Settings" (Seaded) valige, Sourd" (Heli), segiärel, Jucturut" (Väljund)
ja siis, Jüqital Out" (Digiväljund). Teie Mac on hääratek kui, Joefault Device" (Valikeseade).
Velige ASTRO ASG Game, paremklöpaska ja määrake kui "Default Communication Device" (Vaikesuhtusseade). 6. Navigeerige arvut heliseadete vahekaardile "Recording Devices" (Salvestusseadme 7. Valige ASTRO ASD Voice, paremklõpsake ja måärake kui "Default Device & Default Co Device" (Vaikeseade ja vaikesuhtusseade). 8. Ongi kõik Teie ASD Wirreless Headset ja PC on häälestatud ja månguks valmis!

4 5 CONTROL **RECORDING DEVICE** PANEL PLAYBACK DEVICE 

\_

tacijā ir pārslēgts pozīcijā "PC". otāja galu bāzes stacijai un USB savienotāja galu

Windows datorā: Windows datora sadaļā "Sound settings" (Skaņas iestatījumi) pārejiet uz ciln "Playback Devices" (Atskanošanas ierīces). MAC datorā: izvēlnē "Settings" (lestatījumi) atlasiet "Sound" (Skaņa), tad "Output" (Izvade) un tad izvēlietus" Dījatial ūt" (Digītālā izvade). Jūsu Mac dators ir gatavs! Atlasiet "ASTRO ASD Game", noklikšķiniet labo peles pogu un iestatiet to kā "Default device"

тиоклизејита тепсет. . Atlasiet "ASTRO A50 Voice" (ASTRO A50 balss), noklikšķiniet labo peles pogu un iestatiet

o kā "Default Communication Device" (Noklusējuma saziņas ierīce). Vindows datora sadaļā "Sound settings" (Skaņas iestatījumi) pārejiet uz cilni "Recording De

. tilasiet "ASTRO A50 Voice" (ASTRO A50 balss), noklikšķiniet labo peles pogu un iestatiet to kā "Default Device & Default Communication Device" (Noklusējuma ierīce un noklusējuma

saziņas ierīce). Tagad viss ir gatavs darbam! Jūsu A50 bezvadu austiņas un Windows dators ir iestatīts un natavs sarēlēm!

r jeliklinkite, kad režimo jungiklis ant bazines stoties yra nustatytas ties kompiuteriu. Prijunkite mikro USB laido mikro gialą prie bazines stoties, o USB galą prie savo kompiuterio. KUMPIUTERIS. Savo kompiuterio garso nuoziatose eikite prie savo skirtuko. "Playback Device:

MAC: Eikite prie "Settings" (Nuostatos), pasirinkite "Sound" (Garsas), tada "Output" (Išvestis), tada pasirinkite "Digital Out" (Skaitmenine išvestis). Jūsų "Mac" paruoštas! asirinkite "ASTRO A5O Game", spustelekite dešinįjį peles klavišą ir pasirinkite "Default Device"

nkite "ASTRO ASO Voice". spustelekite dešiniji peles klaviša ir nustatykite kaip numatytai

Savo kompiuterio garso nuostatose eikite prie savo skirtuko "Recording Devices" (Irašymo

įrenginiai). Pasirinkite "ASTRO A50 Voice", spustelekite dešinįjį peles klavišą ir nustatykite kai įrenginį ir numatytąjį ryšių įrenginį. 8. Ir viskas! Jūsu A50 belaides ausines ir kompiuteris nustatyti ir paruošti žaisti!

Уверете се, че прев . Включете микро края на микро USB кабела в основната станция и USB края към вашия

ъм "Настройки", изберете "Звук", след това "Изход" и изберете "Digital Out

подразбиране

муникационно устройство по подразбиране. еминиет към раздела "Устройства за записване" в "Настройки за звук" на компиот берете АSTRO ASO Voice, щражнете с десим бутон на мишката и задайте като уст подразбиране и комуникационно устройство по подразбиране.

ово! Вашите безжични слушалки А50 и компютъра ви са настроени и готови за игра

Pazite da preklopka za način rada na baznoj stanici bude postavljena na PC. Priključite mikro kraj mikro USB kabela u baznu stanicu i USB kraj u PC. PC: Otvorite na računalu Postavke zvuka i otvorite karticu Uređaji za reprodukciju. MAC: Dodite na Postavke, odaberite Zvuk, zatim izlaz po odaberite Digitalni izlaz. Mac računa

erite ASTRO A50 Game, kliknite desnom tipkom i postavite kao Zadani uređaj Odaberite ASTRO ASO Voice, kliknite desnom tipkom i postavite kao Zadani komunikacijski Otvorite na računalu Postavke zvuka i otvorite karticu Uređaji za snimanje". Odaberite ASTRO ASO Voice, kliknite desnom tipkom i postavite kao Zadani uređaj i Zadani

To le evel Δ50 hežične slušalice i PC su postavljeni i spremni za igranje!

Proverite da li je prekidač za režim na baznoj stanici podešen na PC. Priključite Micro kraj Micro USB kabla u baznu stanicu, a USB kraj u računar. Philylicité muio vaj muioro bab anatoro sozario serioro, a bola vaj orazonani. PC: Predite na "Postavke", izaberite "Zvuk", zatim "Litaz" i "Digitalni izlaz". Vaš Mac je spremar Izaberite "ASTRO ASO Game", kliknite desnim tasterom i podesite uredji kao podrazumevani. Izaberite "ASTRO ASO Voice", kliknite desnim tasterom i podesite uredji kao podrazumevani ure

Predite na karticu "Uređaji za snimanje" u postavkama zvuka na računaru. Izaberite "ASTRO ASO Voice", kliknite desnim tasterom i podesite uređaj kao po

skrhite, da je stikalo za načio delovanja na bazni nostali nastavljeno na raču Konec kapia miku o oo a pingucaan miku o oo pingucaan USB pa vračunalnik. Osebni računalnik: Nato odprite zavihek Predvajalne naprave v meniju Nastavitve zvoka na vaše

računalniku. MAC: Odprite nastavitve, izberite postavko Zvok, nato Izhod, na koncu pa še Digitalni izhod. Vaš Mac je zdaj pripravljeni Izberite ASTRO ASO Game, kliknite nanj z desno tipko miške in ga nastavite kot privzeto nap

Izberite ASTRO A50 Voice, kliknite nanj z desno tipko miške in ga nastavite kot privzeto na za kontonicia alge. Nato odprite zavihek »Snemalne naprave« v meniju Nastavitve zvoka na vašem računalniku. Izberite ASTRO ASD Volce, kliknite nanj z desno tipko miške in ga nastavite kot privzeto napravo tve kot privzeto aperova o komunicijanja.

ter kot privzeto napravo za komuniciranje. 1. To je vsel Vaše brezžične slušalke A50 in računalnik so nastavljeni in pripravljeni za igrol

Asigurati-vă că comutatorul pentru mod de pe statia de bază este setat pe r xsiguray-va ca comutatorui penroti modi de pe statija de bază este setat pe modul PC. Conectați capătul micro al cablului micro-USB la stația de bază și capătul USB la PC-ul dvs. PC. Navigați la fila Dispozitive de redare în setările pentru sunet de pe PC. MAC. Navigați la Statăr, selectați Sunet, apoi leșire și selectați leșire digitală. Describitului du de setărele.

IAC: Navigați la Setan, seneu source source sour selectari no inu nove, incerci strare în setările pentru sunet de pe PC. Navigați la fila Dispozitive de înregistrare în setările pentru sunet de pe PC. Selectați ASTRO ASU Voice, faceți clic dreapta și setați ca dispozitiv implicit și ca dispozitiv

i terminat! Căștile wireless A50 și PC-ul sunt gata pentru jocuri!

RY Baz istasyonu'nun üzerindeki Mod Düğmesinin PC olarak ayarlandığından emin olun. Mikro USB kablonun Mikro ucunu Baz istasyonu'na, USB ucunu ise PC'nize takın. PC için: PC'nizdeki Ses ayarlarından Kayıttan Yürütme Aygıtlan sekmesine gidin. MAC için: Ayarlar'a giderek Sesi, 'ardından Çiyay ve Dijital Çikaş seçin. Mac'niz bu noktada ha .PC için: ASTRO ASD Game seçeneğine sağ tıklayarak bunu Varsayılan Aygıt olarak ayarlayın. Porten Anto And Vision Segenegine sağı talayarak bunu vərsəynan koyur talarak əyaratıynı. ASTRO ASO Volce seçeneğine sağı talayarak bunu Vərsəynan İletşim Aygıtı olarak ayarlayın. PC'nizdeki Ses ayarlarından "Kayıt Aygıtları" sekmesine gidin. ASTRO ASO Volce seçeneğine sağı talayarak bunu Varsayılan Aygıt ve Varsayılan İletşim

suz Kulaklığınız ve PC'niz artık ovuna hazırl

ARM الله من منبط "مفتاح الوضع" المرجود في الفاعنة الرئيسية على "جهاز الكنبيوتر". 2. من الطرف الصغير من كبل USB للصغير ليفاعنة الرئيسية وطرف USB بجهاز الكنبيوتر". 3. في نظام الكنبيرتر الملائي، انتقار الى علامة التبريب "اجوزة التشغيل (Playback Devices)" في إعدادات "الصرت جهاز AGM"، تبعار الملائي، انتقار الى علامة التبريب "اجوزة التشغيل (Sound)" بم "لإخراج (Output)"، والمقارر "الزهراج الوقني (Digital Out)، وحفد "الصوت (Sound)" ثم "لإخراج (Output)"، 4. حفد Costo Game القرير الفري الأولى في منافع الماني الأولى الملائي الملائي الملائي الملائي الملائي 4. حفد Digital Output (Sound)، يكون جهاز من Sound)، وحفد "الصوت (Dotabut)" ثم "لاخراج (Output)"، 5. حفد Sound Game القريز المانين الأولى في عليه عليهاي الأولى الماني (Default Device). 6. حفد Default (كلي الملائي الملك الملائي الملائي الملائي الملائي الملك الملك الملك الملائي الملك الملك الملك الملك الملك الملك الملك الملك ( 1) قال الملك الملك الملك (علي الملك الملك الملك الملك الملك الملك الملك الملك الملك الملك الملك ( 1) قال الملك الملك الملك (علي الملك الملك الملك الملك الملك الملك الملك الملك (علي الملك الملك الملك الملك الملك الملك الملك (

ر Communication Devices) "لهي إعدادات "الصرت" (Recording Devices)" هي إعدادات "الصرت (Communication) "بعيان الكبير انتقال في عادله القريب "أبيزيز السويل (الجين رحيّة على له "المياز الأكرامني (Default Device)" ( ر"مياز التراصل الأكثر المان Device) اللاسلكية رمياز الملايين و معاجلان اللعبا. هذا كل شيء إنه إعداد ساعة اثر أن ABO اللاسلكية رمياز الميريزين و معاجلان اللعبا.